## 1 ระบบบริการการศึกษาผ่านเครือข่ายอินเตอร์เน็ต

ระบบบริการการศึกษาผ่านเครือข่ายอินเตอร์เน็ตสามารถแบ่งออกได้เป็น 4 ส่วนตามลักษณะผู้ใช้คือ ระบบสำหรับนักศึกษา, เจ้าหน้าที่, อาจารย์ และผู้บริหาร ระบบบริการการศึกษาผ่านเครือข่ายอินเตอร์เน็ต สำหรับอาจารย์ คือระบบที่อาจารย์สามารถค้นหาข้อมูล และเรียกดูสถิติต่าง ๆ ที่เกี่ยวกับงานบริการการศึกษา ของมหาวิทยาลัย อาทิเช่น ตรวจสอบข้อมูลประวัตินักศึกษา, ปฏิทินการศึกษา, ตรวจสอบรายวิชาที่เปิดสอน, ดูตารางสอน, ตัดเกรด, ให้คำปรึกษา ฯลฯ โดยท่านสามารถใช้ระบบบริการการศึกษาได้จากทุกจุดที่สามารถ เชื่อมโยงเข้ากับเครือข่ายของมหาวิทยาลัย และ/หรือ เครือข่ายอินเตอร์เน็ต

## 1.2 ข้อตกลงเบื้องต้น

## ความรู้พื้นฐานก่อนการใช้ระบบ

ก่อนใช้ระบบบริการการศึกษาผ่านเครือข่ายอินเตอร์เน็ต ท่านจะต้องมีความรู้พื้นฐานการใช้งาน คอมพิวเตอร์เบื้องต้นและโปรแกรม Netscape Communicator 4.x หรือ Microsoft Internet Explorer 4.x

## คำศัพท์ที่ใช้ในคู่มือ

**เมาส์** หมายถึงอุปกรณ์ช่วยในการนำข้อมูลเข้าสู่เครื่องคอมพิวเตอร์ ซึ่งผู้ใช้จะใช้งานอุปกรณ์ชนิดนี้ร่วม กับแป้นพิมพ์ อักษร

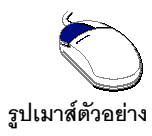

**คลิก** หมายถึงการใช้นิ้วกดลงบนปุ่มส่วนบนเมาส์ 1 ครั้งแล้วปล่อย

## 2 เริ่มต้นใช้งานระบบ

ท่านสามารถใช้งานระบบบริการการศึกษาได้จากเครื่องคอมพิวเตอร์ทุกเครื่องที่เชื่อมต่ออยู่กับระบบ เครือข่ายของมหาวิทยาลัย และ/หรือ เครือข่ายอินเตอร์เน็ต โดยการกำหนด Location หรือ Netsite ในโปรแกรม Netscape Communicator ไปที่ http://reg.dru.ac.th แล้วกดปุ่ม Enter ระบบจะนำท่านไปสู่ข้อมูลพื้นฐาน ทั่วไป ซึ่งทุกคนสามารถใช้งานได้ดังจอภาพต่อไปนี้

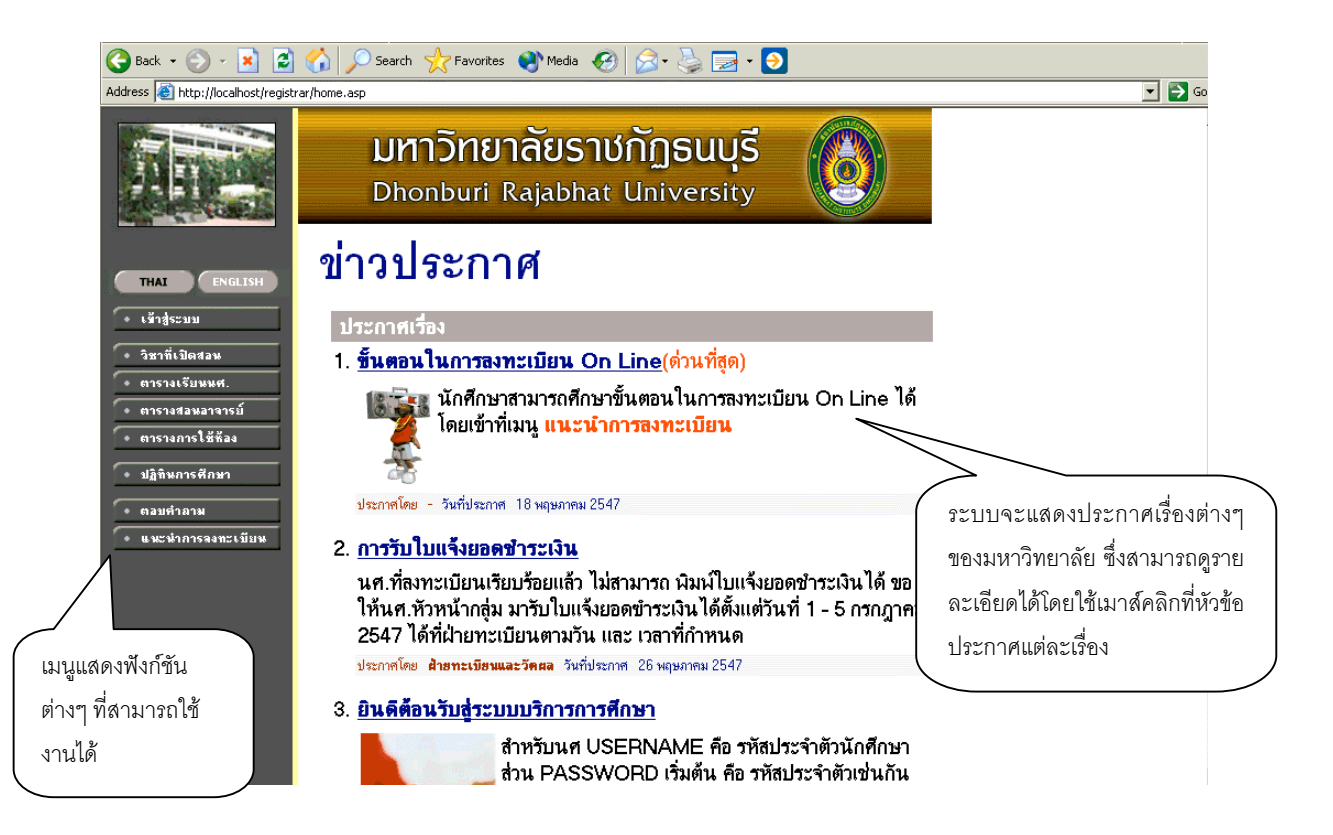

หน้าข่าวประกาศจะถูกแสดงขึ้นมาโดยอัตโนมัติทันทีที่ท่านเข้ามาที่เว็บไซต์ http://reg.dru.ac.th เพื่อ แสดงข้อมูลข่าวสารต่างๆ จากสำนักส่งเสริมวิชาการ มหาวิทยาลัยราชภัฏธนบุรี โดยเรียงลำดับหมายเลขที่ ประกาศและความสำคัญจากน้อยไปหามาก ให้ท่านใช้เมาส์คลิกที่หมายเลขลำดับดังกล่าวเพื่อแสดงราย ละเอียดของประกาศเรื่องนั้นๆ ท่านควรใช้ Website นี้อย่างต่อเนื่องเป็นระยะเพื่อที่จะทราบข่าวประกาศต่างๆ ของ ศูนย์บริการการศึกษาฯ ที่แจ้งมา

จากรูป จะเห็นได้ว่าด้านซ้ายมือเป็นเมนูแสดงฟังก์ชันต่างๆ ที่สามารถใช้งานได้ ซึ่งประกอบไปด้วย การเข้าสู่ระบบ, รายวิชาที่เปิดสอน, ตารางเรียนนักศึกษา, ตารางสอนอาจารย์, ตารางการใช้ห้อง, ปฏิทินการ ศึกษา และตอบคำถาม ถ้าท่านสนใจต้องการทราบรายละเอียดส่วนใดให้ท่านใช้เมาส์คลิกที่เมนูที่ต้องการ ราย ละเอียดของเมนูต่างๆ มีดังต่อไปนี้

#### 2.1 เข้าสู่ระบบ

ในส่วนของการดำเนินกิจกรรมต่างๆที่เป็นส่วนบุคคล การตรวจสอบประวัติ, การดูผลการศึกษา, การ เปลี่ยนรหัสผ่าน เป็นต้น ท่านสามารถกระทำได้โดยคลิกที่เมนู "**เข้าสู่ระบบ**" เพื่อทำการใส่รหัสประจำตัว และ รหัสผ่าน ถ้ารหัสประจำตัวและรหัสผ่านที่ใช้ถูกต้องระบบจะอนุญาตให้ท่านเข้าไปใช้งานได้ (**ข้อควรระวัง**!!! ท่านจะต้องเก็บรหัสผ่านไว้เป็นความลับ ไม่ควรบอกให้ผู้อื่นทราบ เพราะจะทำให้ผู้อื่นเข้าใช้งานระบบเสมือนว่า เป็นตัวของท่านเอง หากเกิดความเสียหายขึ้น ท่านจะต้องเป็นผู้รับผิดชอบเอง)

#### วิธีใช้งาน

- 1. ให้ท่านคลิกที่เมนู "**เข้าสู่ระบบ**"
- 2. พิมพ์รหัสประจำตัวและรหัสผ่าน
- คลิกที่ปุ่ม "ตรวจสอบ"

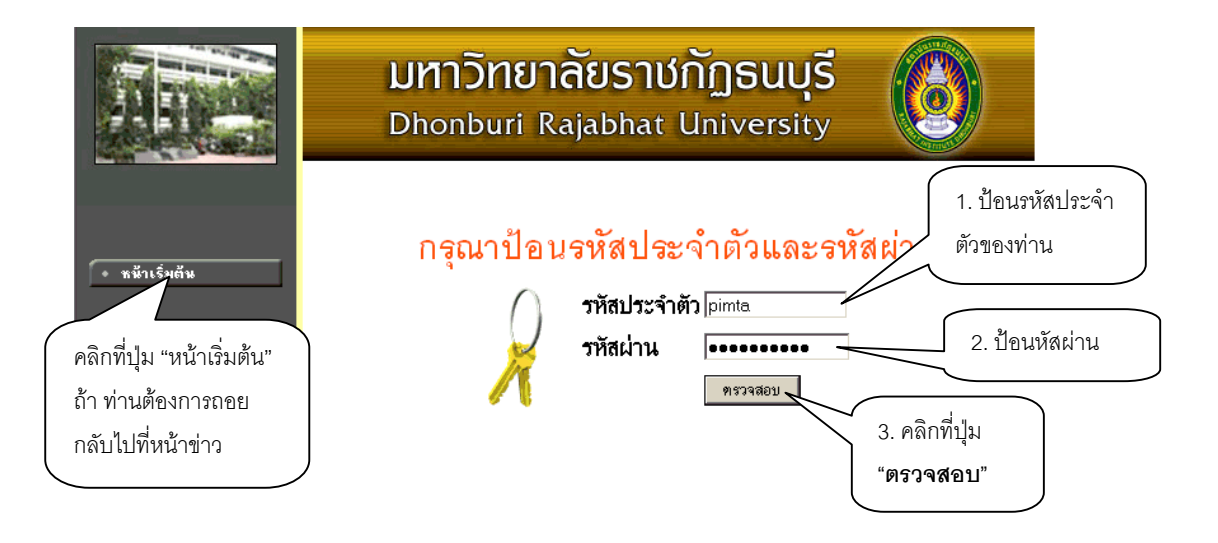

ความปลอดภัยของการส่งรหัสผ่านในระบบบริการการศึกษานี้ได้มาตรฐานสากล ท่านจะสังเกตได้จาก รูปกุญแจที่ล็อกอยู่ ข้อมูลรหัสผ่านที่ท่านป้อนจะถูกทำการเข้ารหัสก่อนส่งผ่านเครือข่าย

เมื่อผ่านขั้นตอนการตรวจสอบว่าเป็นท่านเรียบร้อยแล้ว ระบบจะนำท่านไปสู่หน้าข่าวประกาศซึ่งจะ เป็นการแจ้งถึงตัวท่านโดยตรง เมื่อท่าน "**เข้าสู่ระบบ**" โดยท่านต้องป้อนรหัสประจำตัว (Username) และรหัสผ่าน (Password) ถ้า รหัสประจำตัวและรหัสผ่านที่ป้อนถูกต้องระบบจะอนุญาตให้ท่านเข้าไปใช้งานได้

ด้านบนของหน้าจอจะปรากฏชื่อท่าน แสดงให้รู้ว่าท่านได้เข้ามาในระบบด้วย Login ของท่านเอง และ จะมีหน้าข่าวประกาศจะแสดงประกาศที่ส่งมาให้ท่านโดยตรง ท่านควรหมั่นเข้ามาตรวจสอบดูข่าวประกาศนี้เป็น ระยะๆ ทางด้านซ้ายมือของหน้าจอจะแสดงถึงฟังก์ชันต่างๆที่ท่านสามารถใช้งานได้เช่น เปลี่ยนรหัสผ่าน, ระเบียนประวัติ, ภาระอาจารย์ที่ปรึกษา, ภาระการสอน, บันทึกประวัตินักศึกษา, ข้อมูลนักศึกษา, บันทึกถึง ผู้เรียน, ดูรายการความคิดเห็น, ทะเบียนรายชื่อ, เสนอความคิดเห็น, ดูสถิติการเข้าใช้ระบบ เป็นต้น

<u>ข้อควรระวัง</u> ท่านจะต้องเก็บรหัสผ่านไว้เป็นความลับ ถ้ามีผู้อื่นทราบรหัสผ่านของท่าน จะทำให้ผู้นั้น เข้าใช้งานระบบเสมือนว่าเป็นตัวของท่านเอง ในกรณีที่สงสัยว่าบุคคลอื่นอาจรู้รหัสผ่านให้ท่านรีบทำการเปลี่ยน รหัสผ่านทันที และเมื่อท่านเสร็จสิ้นการใช้งานระบบแล้ว ท่านจะต้องออกจากระบบทุกครั้ง โดยการคลิกที่เมนู **"ออกจากระบบ"** เพื่อป้องกันไม่ให้ผู้อื่นเข้ามาใช้งานแทนตัวท่านได้ ส่วนในกรณีที่ท่านลืมคลิกที่เมนู **"ออกจาก** ระบบ" ระบบจะทำการตัดล๊อกอินออกจากระบบโดยอัตโนมัติภายในเวลาไม่เกิน 15 นาที

#### วิธีใช้งาน

- คลิกที่เมนู "เข้าสู่ระบบ"
- 2. ป้อนรหัสประจำตัว (Username) และรหัสผ่าน (Password)
- คลิกที่ปุ่ม "ตรวจสอบ"

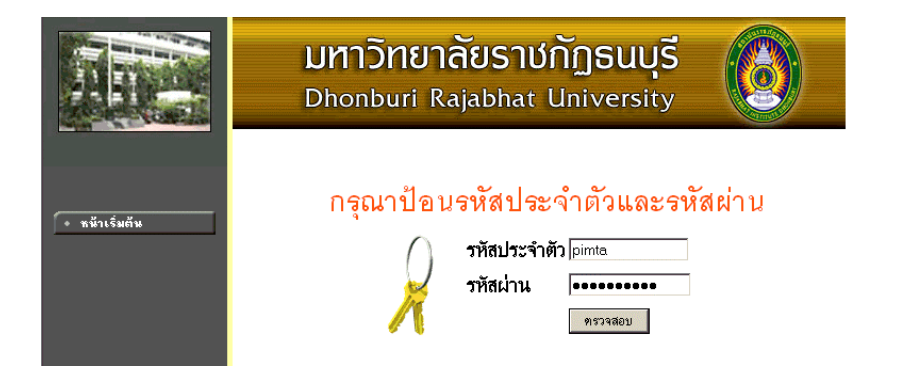

ความปลอดภัยของการส่งรหัสผ่านในระบบบริการการศึกษานี้ได้มาตรฐานสากลซึ่งเป็นเทคนิคการเข้า รหัสข้อมูลในแบบเดียวกันกับการส่งหมายเลขบัตรเครดิตเพื่อซื้อสินค้าบนอินเตอร์เน็ต ท่านจะสังเกตได้จากรูป กุญแจที่ล็อกอยู่ด้านล่างขวา ทำให้มั่นใจได้ว่าข้อมูลรหัสผ่านที่ท่านป้อนจะถูกทำการเข้ารหัสก่อนส่งผ่านระบบ เครือข่าย

เมื่อท่านเข้าสู่ระบบเรียบร้อยแล้ว ระบบจะแสดงหน้าจอเมนูหลัก โดยมีเมนูแสดงฟังก์ชันต่างๆที่ท่าน อาจารย์สามารถใช้งานได้แสดงอยู่ทางด้านซ้ายของจอภาพ ดังรูปต่อไปนี้

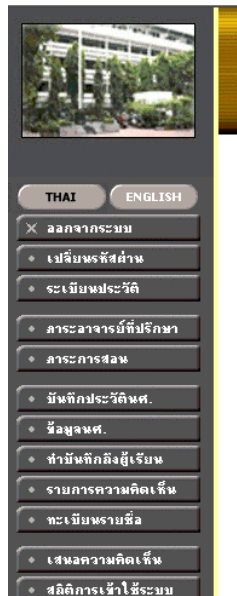

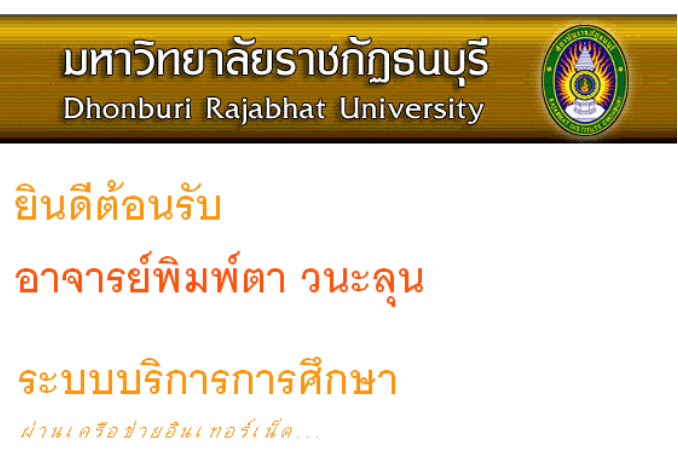

## 2.10 เปลี่ยนรหัสผ่าน

เมื่อใดที่ท่านสงสัยว่าอาจจะมีผู้อื่นทราบรหัสผ่าน ท่านอาจารย์สามารถทำการเปลี่ยนรหัสผ่านของตน เองได้ตลอดเวลา โดยใช้เมนู "**เปลี่ยนรหัสผ่าน**" รหัสผ่านที่ตั้งใหม่ควรจะประกอบไปด้วยตัวอักษรและตัวเลข และไม่ควรสั้นจนเกินไป (ควรมีความยาวของรหัสผ่านอย่างน้อย 6 ตัวอักษร)

#### วิธีใช้งาน

- คลิกที่เมนู "เปลี่ยนรหัสผ่าน"
- 2. ป้อนรหัสผ่านเดิม ลงในช่องรหัสผ่านเดิม
- 3. ป้อนรหัสผ่านที่ตั้งใหม่ ลงในช่องรหัสผ่านใหม่
- ป้อนรหัสผ่านที่ตั้งใหม่ซ้ำอีก 1 ครั้ง ลงในช่องยืนยันรหัสผ่านใหม่ เพื่อป้องกันการป้อนรหัสผิด พลาด
- 5. คลิกที่ปุ่ม "**เปลี่ยนรหัสผ่าน**" ดัง<sub>ร</sub>ูปต่อไปนี้

|                                                                                                    | มหาวิทยาลัยราชกัฏธนบุรี<br>Dhonburi Rajabhat University         |
|----------------------------------------------------------------------------------------------------|-----------------------------------------------------------------|
| (Appl/2011) - Child Space and an and a second second second second second second second second second second s | 104109อาจารย์พิมพ์ดา วนะลุน                                     |
| 🗕 คอยกลับ                                                                                                    | เปลี่ยนรหัสผ่าน                                                 |
|                                                                                                    | รหัสผ่านเดิม 🚥                                                  |
|                                                                                                    | รหัสประจำตัว pimta                                              |
|                                                                                                    | รหัสผ่านใหม่                                                    |
|                                                                                                    | ยืนยันรหัสผ่านใหม่<br> ●●●●●●                                   |
|                                                                                                    | เปลี่ยนรหัสผ่าน                                                 |
|                                                                                                    | <b>ช้อมิดพลาด</b> : รหัสผ่านหมดอายการใช้งาน กรณาเปลี่ยนรหัสผ่าน |

ท่านสามารถทำการเปลี่ยนรหัสผ่านได้อย่างปลอดภัย เนื่องจากข้อมูลต่างๆที่ท่านอาจารย์ป้อนที่หน้า จอนี้จะถูกทำการเข้ารหัสก่อนลงไปในระบบเครือข่าย ท่านจะสังเกตได้จากรูปกุญแจล้อกทางด้านล่างซ้ายมือ ของจอภาพ

#### 2.11 ระเบียนประวัติ

แสดงรายระเอียดระเบียนประวัติของอาจารย์ ในหน้าจอนี้ท่านสามารถแก้ไขข้อมูลส่วนตัวของท่านได้ เอง ข้อมูลส่วนตัวที่สามารถแก้ไขได้ ได้แก่ คำหน้าชื่อ และที่อยู่ปัจจุบัน

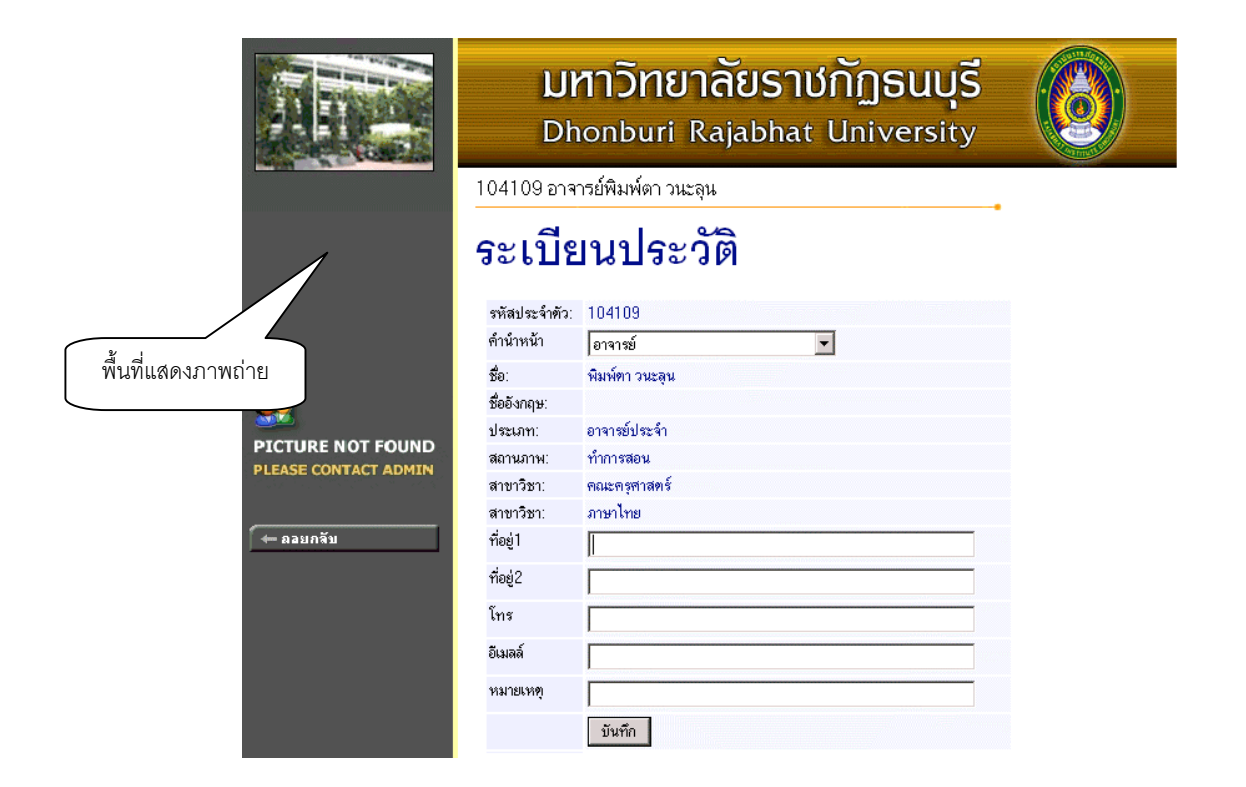

#### วิธีใช้งาน

- 1. เลือกหัวข้อ "**ระเบียนประวัติ**" จากหน้าจอหลัก
- 2. หากมีการแก้ไขข้อมูลส่วนตัวให้ใส่ข้อมูลส่วนตัวลงในช่องข้อมูลที่ต้องการ
- กดที่ บันทึก เพื่อทำการบันทึกข้อมูลที่ได้รับการแก้ไขแล้ว
- 4. หากต้องการยกเลิกข้อมูลที่เพิ่งแก้ไขในหน้าจอกดที่ปุ่ม **ถอยกลับ**

## 2.12 ภาระอาจารย์ที่ปรึกษา

เมนูภาระอาจารย์ที่ปรึกษาประกอบไปด้วย หน้าจอย่อยอีกหลายหน้าจอ เช่น เมื่อเลื่อนเมาส์ไปที่ คำว่า "**ปีการศึกษาที่เช้า**" จะปรากฏหน้าจอใหม่ ให้เลือกนักศึกษาที่ให้คำปรึกษาโดยเลือกจากปีที่เข้า หรือ เลื่อนเมาส์ ไปที่ "**รหัสนักศึกษา**" จะเปลี่ยนหน้าจอเป็นข้อมูลนักศึกษาคนนั้น หรือเลื่อนไปที่สัญลักษณ์ "**สถานการณ์เข้า ระบบ**" จะสามารถกำหนดให้นักศึกษา ใช้งานระบบหรือไม่ให้ใช้งานระบบได้ ดังตัวอย่าง

|                                | <b>มหาวัทยา</b><br>Dhonburi R                                       | <mark>ລັຍຣາ</mark> ປ<br><sub>ajabhat</sub> | ້ <mark>ກັງຣແບຸຣ</mark> ໌<br><sup>University</sup> |        |                      |                 |        |
|--------------------------------|---------------------------------------------------------------------|--------------------------------------------|----------------------------------------------------|--------|----------------------|-----------------|--------|
|                                | 104109 อาจารย์พิมพ์ตา วนะลุเ                                        | ł                                          |                                                    |        |                      |                 |        |
| ์ ← ออยกจับ<br>● ตารางเรียนรวม | รายชื่อนศ.ที่ใ<br><sup>นักสึกษาปกดิ</sup> ปีการศึกษาที่             | ให้คำป <sup>ร</sup><br>เข้า                | รึกษา                                              |        |                      |                 |        |
|                                | สถานการณ์เข้าระบบ 🎧                                                 | อนุญาทให้นักศึกษาเช่                       | ข้าใช้งานระบบได้ตามปกติ                            |        |                      |                 |        |
|                                | ₩3=<br>×_                                                           | Lock / ไม่อนุญาตใจ<br>Lock / ไม่อนุญาตใจ   | ห้นักศึกษาเข้าใช้งานระบบได้                        |        |                      |                 |        |
|                                | Click 🗐 เพื่อส่งข้อความถึงนศ.<br>Printable format <b>click here</b> |                                            |                                                    | שבוואי | หน่วย                |                 |        |
|                                | ลำดับ รหัสประจำตัว                                                  |                                            | ชื่อ                                               | (ลง)   | (ผ่าน) <sup>คเ</sup> | ะแนน ระดับ      | สถานภา |
|                                | 1 🎲 🖹 4141100001 1                                                  | นางสาว ไห                                  | งจิตร อาจหาญ                                       | 147    | 147                  | 3.18 ปกติ ป.ตรี | 10     |
|                                | 2 💱 🖹 <b>4141100002</b> 1                                           | นางสาว กัล                                 | จญา ศรีสุข                                         | 147    | 147                  | 2.81 ปกติ ป.ตรี | 10     |
|                                | 3 💱 🖹 4141100003 n                                                  | นางสาว กา                                  | เญจนา กล้าคง                                       | 147    | 147                  | 2.89 ปกติ ป.ตรี | 10     |
|                                | 4 💱 🖹 4141100004 1                                                  | นางสาว กา                                  | เญจนา ล้อมกลาง                                     | 147    | 147                  | 3 ปกติ ป.ตรี    | 10     |
|                                | 5 💱 🖹 4141100006 i                                                  | นางสาว เก                                  | เษราพร ศรีศักดา                                    | 147    | 147                  | 2.42 ปกติ ป.ตรี | 10     |
|                                | 6 🞇 🖹 4141100007 1                                                  | นางสาว จอ                                  | บมขวัญ นิลวรรณ                                     | 37     | 37                   | 3.17 ปกติ ป.ตรี | 10     |
|                                | 7 🎲 🗐 4141100008 1                                                  | นางสาว จุรี                                | วรรณ ไทรจุฬานนท์                                   | 147    | 147                  | 3.22 ปกติ ป.ตรี | 10     |
|                                | 8 🧊 🔳 4141100009 1                                                  | นางสาว ฉัด                                 | ตรสุดาเทพสุระ                                      | 147    | 147                  | 2.31 ปกติ ป.ตรี | 10     |
|                                | 9 🦅 🗉 41411000101                                                   | นางสาว ดะ                                  | :วัน ธนาสินธ์                                      | 147    | 147                  | 2.91 ปกติป.ตรี  | 10     |
|                                | 10 🎆 🗏 4141100011 1                                                 | นาย ทร                                     | รงวุธ นารนุช                                       | 146    | 141                  | 3.08 บกติ ป.ตรี | 10     |

เมื่อเลื่อนเมาส์ไปที่ คำว่า "**ปีการศึกษาที่เข้า**" จะเปลี่ยนหน้าจอเป็นหน้าจอใหม่ และจะมีปีการศึกษา ให้เลือก เมื่อกดเลือกปีการศึกษาจะเป็นรายชื่อนักศึกษาที่ต้องให้คำปริกษาในแต่ละปีการศึกษานั้นๆ และเมื่อ ท่านอาจารย์เลื่อนเมาส์ แล้วคลิกไปที่รหัสประจำตัวนักศึกษา จะเป็นหน้าจอใหม่ที่เป็นข้อมูลของนักศึกษาคนนั้น

|                   | มหาวิทยาลัยราชกัฏธนบุรี<br>Dhonburi Rajabhat Universit                                                          | s<br>y       |                | เลือกปีการศึกษาที่เข้   | ์า เพื่อ |
|-------------------|----------------------------------------------------------------------------------------------------|--------------|----------------|-------------------------|----------|
|                   |                                                                                                    | •            |                | ดูรายชื่อ น.ศ.ที่ให้ปรึ | ึกษา     |
|                   | รายชื่อนศ.ที่ให้คำปรึกษา                                                                                        |              |                | >                       |          |
| 🔶 ออยกลับ         | มักสีกมาปกติ ปีการสีกมาที่เช้า 2542 2542 2544 254                                                               | 5 2546 254   | 47 25 49 26    | -<br>                   |          |
| • ET1514652105330 | สถานการณ์เข้าระบบ<br>สถานการณ์เข้าระบบได้งานระบบได้งานระบบได้งานระบบได้งานระบบได้งานระบบได้งานระบบได้งานระบบได้ | กที<br>มบได้ |                | 102000                  |          |
|                   | Click 🗐 เพื่อส่งข้อความถึงหศ.<br>Printable format <b>click here</b>                                             |              |                |                         |          |
|                   | ลำดับ รหัสประจำตัว ชื่อ                                                                                         | หน่วย(ลง) หเ | น่วย(ผ่าน) คะเ | เนน ระดับ สถานภาพ       |          |
|                   | 1 🎲 🗐 4641100001 นางสาว สิยะกาญจน์ จันทร์สุข                                                                    | 43           | 43 2           | 56 ปกติ ป.ตรี 10        |          |
|                   | 2 🎲 🗐 4641100002 นางสาว กมลวรรณ พรพุทธศาสตร์                                                                    | 43           | 43 3           | .09 ปกติ ป.ตรี 10       |          |
|                   | 3 🎲 🗐 4641100003 นางสาว ทิพย์วรรณ ผิวขำ                                                                         | 43           | 43 2           | 17 ปกติ ป.ตรี 10        |          |
|                   | 4 💱 🗐 4641100004 นางสาว กมลวดี เชื้อสุวรรณ์                                                                     | 0            | 0              | 0 ปกติ ป.ตรี 10         |          |
|                   | 5 💱 🗐 4641100005 นางสาว อรอมา ฟองแก้ว                                                                           | 23           | 20 1           | .52 ปกติ ป.ตรี 10       |          |

และเมื่อท่าน คลิกที่รหัสประจำตัวนักศึกษา จะเป็นหน้าจอ แสดงข้อมูลของนักศึกษาคนนั้นๆ ที่เลือก เข้าไปดูข้อมูล เมื่อเข้าไปหน้าของข้อมูลนักศึกษาแล้ว ท่านอาจารย์จะได้สิทธิ์ การเข้าถึงข้อมูลนักศึกษา และยัง สามารถทำการใดๆ ทุกอย่าง เสมือนนักศึกษาได้ แต่ในระบบจะเก็บประวัติการเปลี่ยนแปลงข้อมูล ไว้ด้วยในทุก ครั้งที่เกิดการแก้ไขข้อมูล

โดยการใช้งานเมนูตามสิทธิ์ของนักศึกษา ท่านสามารถดูรายละเอียดได้จากคู่มือการใช้งานเว็บ เล่ม ของนักศึกษา

| 💱 = อนุญาตให้นักศึกษาเข้าใช้งานระบบได้ตามปกติ  | เมื่อกดที่สัญลักษณ์ " <b>สถานการณ์ที่เข้าระบบ</b> "      |
|------------------------------------------------|----------------------------------------------------------|
| 🚰=Lock / ไม่อนุญาตให้นักศึกษาเข้าใช้งานระบบได้ | บริเวณหน้ารหัสนักศึกษา จะเปลี่ยนสถานะ การเข้า            |
| 💸=Lock / ไม่สามารถลงทะเบียนได้                 | ระบบของนักศึกษาไป เป็นล็อก, ไม่สามารถลง                  |
|                                                | ทะเบียนได้, หรือปลดล็อก เป็นต้น                          |
| (iii)                                          | เมื่อกดที่ สัญลักษณ์ " <b>สมุดโน้ต</b> " จะเป็นการส่งข้อ |
| Click 🖽 เพื่อส่งข้อความถึงนศ.                  | ความถึงตัวนักศึกษาโดยตรง เมื่อนักศึกษาล็อกอิน เข้า       |
|                                                | ระบบมาจะเห็นข้อความที่ส่งไปถึง                           |

#### สัญลักษณ์ต่าง ๆ บนหน้าจอภาระอาจารย์ที่ปรึกษา

ในหน้าจอภาระอาจารย์ที่ปรึกษา ยังมีข้อมูลต่างๆ ของนักศึกษาอีกด้วย เช่น รายชื่อนักศึกษา, การ ลงทะเบียน, สถานะนักศึกษา, หน่วยกิตที่ลงทะเบียน, หน่วยกิตที่ผ่านไปแล้ว, ระดับคะแนนเฉลี่ย, ระดับการ ศึกษา, สถานภาพ, รูปนักศึกษา เป็นต้น

#### 2.13 ภาระการสอน

เมื่อท่านเลือกเมนู "**ภาระการสอน**" จะเป็นหน้าจอ ที่มีเมนู ให้ท่านอาจารย์ใช้งานอีกหลายเมนูย่อย ได้ แก่ รายชื่อนักศึกษา, รายชื่อนักศึกษาวิทยานิพนธ์, กิจกรรม, บันทึกเกรด, ตารางสอนอาจารย์, สถิติการลง ทะเบียน ซึ่งเมนูย่อยเหล่านี้คือ ภาระการสอนของท่านอาจารย์ ดังจะได้อธิบายเมนูย่อยต่างๆ ต่อไป

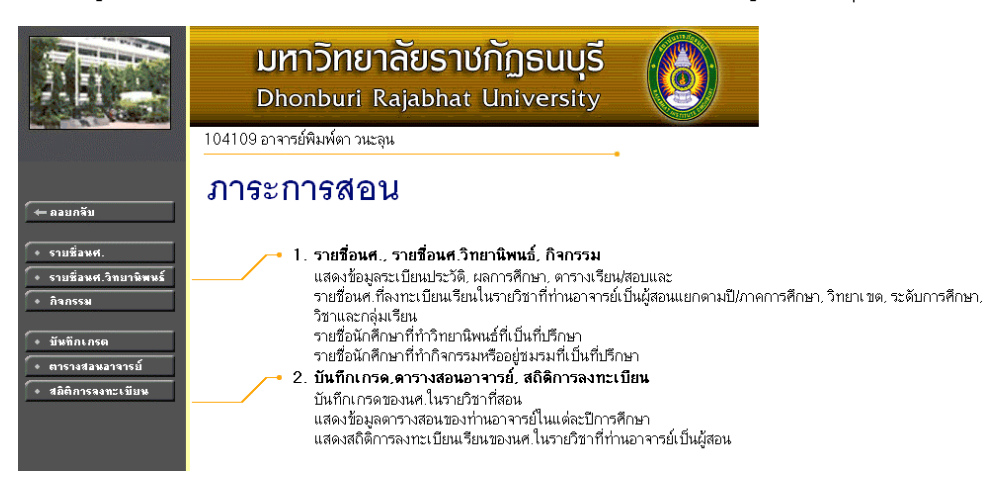

 <u>รายชื่อนักศึกษา</u> จะเป็นรายชื่อนักศึกษาทั้งหมด ในวิชาของท่าน ที่เปิดสอนทุกวิชา โดยท่าน อาจารย์สามารถดูรายชื่อจากหน้าจอได้โดยกดปุ่ม "เครื่องหมายคำถาม ?" หรือจะเลือกดาวน์ โหลดรายชื่อนักศึกษาในวิชาที่อาจารย์สอน ไปใช้งานด้านอื่นๆ ได้โดยการเลือกกดที่ สัญลักษณ์ MSWord จะได้รายชื่อนักศึกษาในรูปแบบไฟล์ เวิร์ด ไปใช้งานได้

| มหาวิทยาลัยราชกัฏธนบุรี<br>Dhonburi Rajabhat University                                                           |                                     |
|----------------------------------------------------------------------------------------------------|-------------------------------------|
| 104109 อาจารย์พิมพ์ตา วนะลุน                                                                                      |                                     |
| รายชื่อนศ.<br>กดเลือกเรื่<br>บนหน้าจะ                                                                             | พื่อดูข้อมูล<br>อ กดเลือกเพื่อดาวน์ |
| กตปุ่ม ? ■ เพื่อดูรายชื่อ / ข้อมูลนศ. 💯กซ เพื่ออ่านรายชื่อเป็นเข้า MS Word<br>Click จำนวนรับ เพื่อจัดที่นั่งสำรอง | โหลดไฟล์เวิร์ด                      |
| รหัสวิชา รายวิชา หมุ่ รับ ลง ข้อ                                                                                  |                                     |
| ภาคการศึกษาที่ 1                                                                                                  |                                     |
| ศูนย์ธนบุรี ภาคปกตีระดับปริญญาตรี<br>1993-2001                                                                    | THE V                               |
|                                                                                                    |                                     |
| 1003801 การศึกษาสังเกตและการมีส่วนร่วม 2 2 60 37 🦓                                                                |                                     |
| 1022301 หลักการสอน 1 60 22 ?                                                                                      |                                     |
| 1023825 การทดลองสอนในระดับประถมศึกษา1 1 60 39 ?                                                                   | E Bord                              |
| 1024901 โครงการศึกษาเอกเทศทางการประถมศึกษา 1 60 39 <b>?</b>                                                       | Mord                                |
| ศูนย์ชนบุรี กศ.บป ระดับปริญญาทรี (หลังอนุปริญญา)                                                                  |                                     |
| 1004801 การฝึกประสบการณ์วิชาชีพครูเพ็มรูป 2 1 60 0 🦓                                                              | B Bord                              |
| ศูนย์สมุทรปราการ กศ.บป ระดับปริญญาตรี (หลังอนุปริญญา)                                                             |                                     |
| 1004801 การฝึกประสบการณ์วิชาชีพครูเต็มรูป 2 2 60 0 ?                                                              | E Brow                              |
| 1024902 การสัมมนาการประถมจึกษา 2 60 0 ?                                                                           | Mora                                |

 <u>รายชื่อนักศึกษาวิทยานิพนธ์</u> เมื่อเลือกหัวข้อย่อยนี้จะแสดงรายชื่อนักศึกษาที่ท่านให้ คำปรึกษาวิทยานิพนธ์ โดยเลือกรายชื่อนักศึกษาจากปีการศึกษาที่เข้าได้

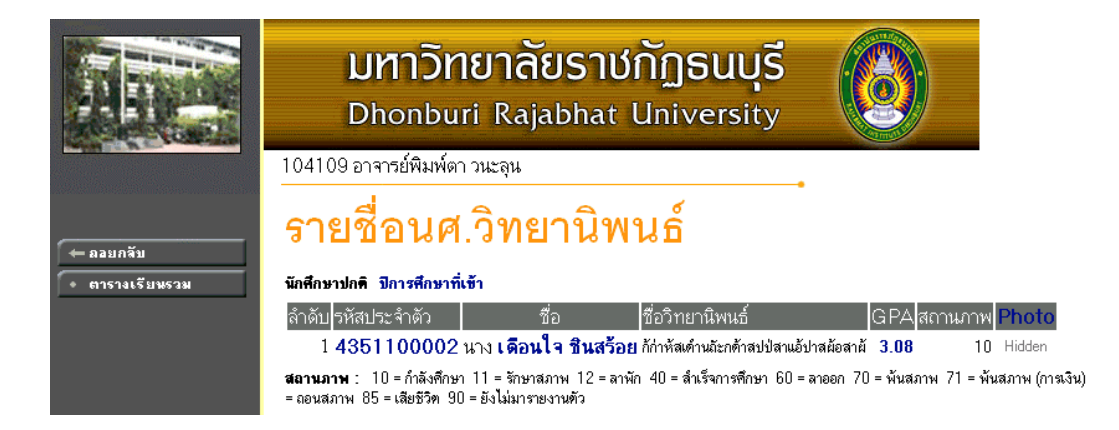

 <u>กิจกรรม</u> จะถูกใช้เมื่อท่านไปเป็นที่ปรึกษากิจกรรมของนักศึกษาในด้านต่างๆ โดยจะต้องมีการ บันทึกข้อมูลการเป็นที่ปรึกษากิจกรรมที่ฐานข้อมูลหลัก (บนโปรแกรมของสำนักส่งเสริมวิชาการ) และเมื่อมีการบันทึกกิจกรรมถูกต้อง เมื่อท่านอาจารย์เปิดเมนูกิจกรรมนี้ขึ้นมาอีกครั้งจะมีรายชื่อ ของกิจกรรมที่ท่านอาจารย์ให้คำปรึกษาปรากฏขึ้นมาให้เห็น

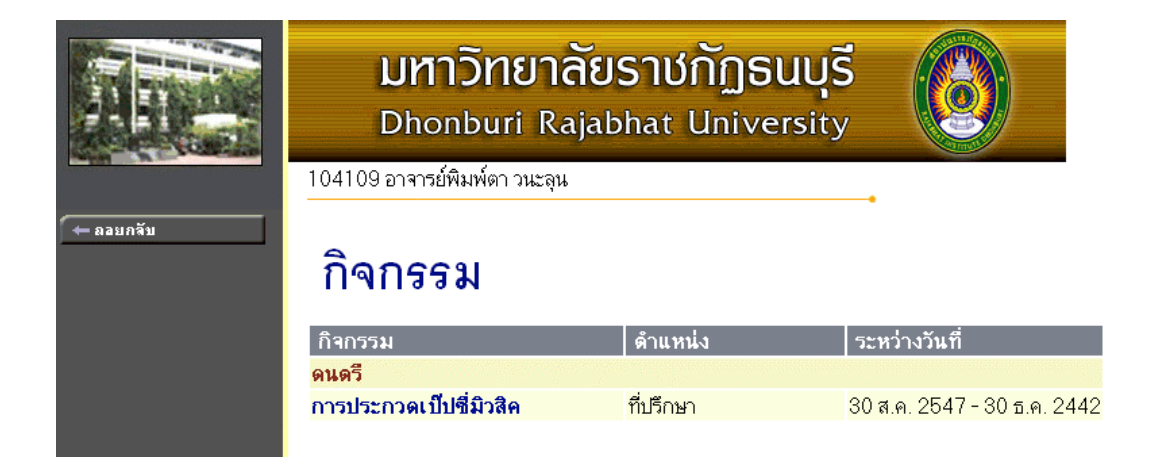

4. บันทึกเกรด ในหน้าจอ "บันทึกเกรด" จะมีส่วนให้คลิกเข้าไปใช้งานได้อีกหลายหน้าจอ เช่น เมื่อ คลิกไปที่รหัสวิชาที่เปิดสอน จะเข้าไปที่หน้าจอดูคะแนนเกรดเฉลี่ยสะสมรายภาคของนักศึกษาที่ ลงทะเบียนเรียนในวิชาที่ท่านสอน, คลิกไปที่ ปุ่มเครื่องหมาย ? คอลัมน์คะแนน จะเปิดหน้าจอ ใหม่ให้บันทึกช่วงคะแนน, คลิกไปที่ปุ่มเครื่องหมายคำถาม คอลัมน์เกรด จะเป็นหน้าจอใหม่ให้เข้า สู่ระบบตัดเกรด เป็นต้น ดังจะได้อธิบายทีละขั้นตอนให้กระจ่างต่อไป

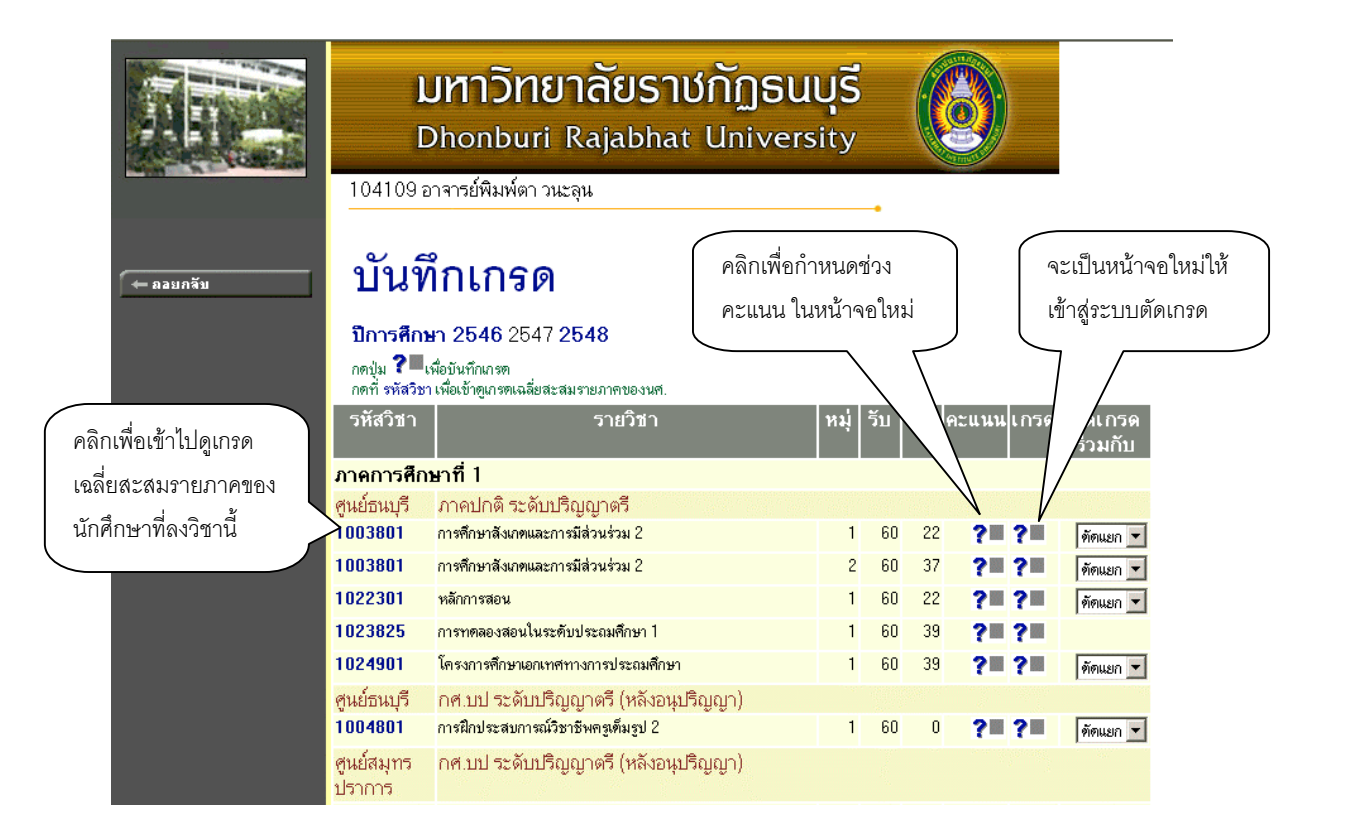

 <u>คลิกที่รหัสวิชา ในคอลัมน์รหัสวิชา</u> จะไปสู่หน้าจอใหม่ดังนี้ ในหน้าจอนี้จะแสดงรายชื่อของ นักศึกษาที่ลงเรียนวิชานี้ทั้งหมดโดยแยกเป็นสาขาวิชา และแสดงเกรดเฉลี่ยสะสมรายภาคของ นักศึกษา

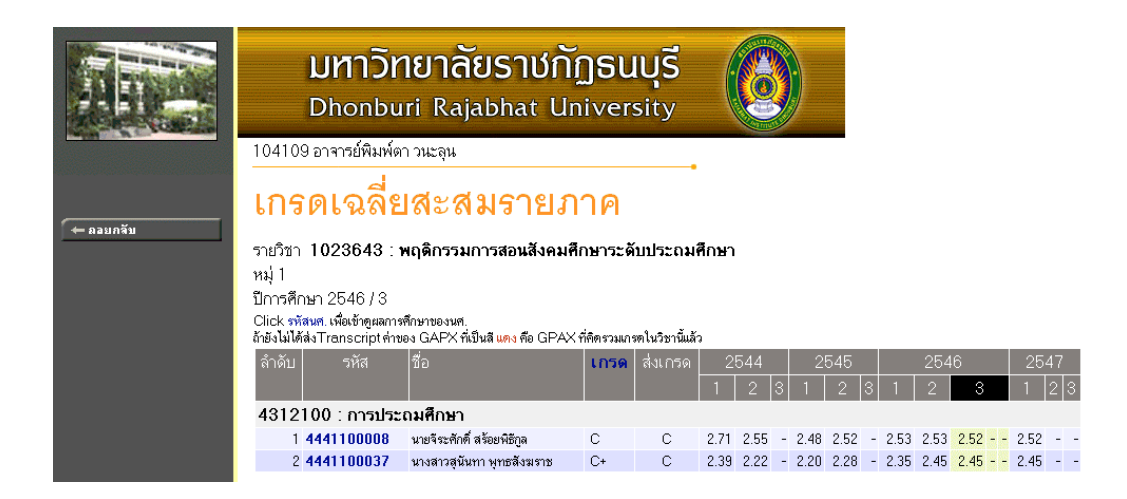

 คลิกที่ <u>เครื่องหมายคำถามของคอลัมน์คะแนน</u> จะไปสู่หน้าจอใหม่ เพื่อบันทึกคะแนน โดยทาง ซ้ายมือจะมีเมนูย่อยเกิดขึ้นให้ใช้งานอีก 3 เมนูย่อยคือ เมนูย่อย บันทึกช่วงคะแนน, เมนูย่อย พิมพ์ ใบแจ้งเกรด และเมนูย่อยการกระจายของคะแนน

|                                               | 1041                                  | มหาวิทยาลัยราชกัฏธนบุรี<br>Dhonburi Rajabhat University              |                                                                                                    |                                   |                         |     |         |                             |        |                                        |              |
|-----------------------------------------------|---------------------------------------|----------------------------------------------------------------------|----------------------------------------------------------------------------------------------------|-----------------------------------|-------------------------|-----|---------|-----------------------------|--------|----------------------------------------|--------------|
| ← ออยกลับ ● มันทึกช่วงคะแนน ● พิมพ์ไบแจ้งเกรด | บับ<br>-<br>ปิการศี<br>รายวิช<br>แสดง | <b>ู่ปที่กค</b><br>สูนย์ธนบุรี<br>กษา2547/1<br>า 1003801<br>คะแนนดิบ | <b>ะ แบบบ</b><br>ระดับการศึกษา ภาลปกติ ระดับ<br>การศึกษาลังเกตและการมีส่วนร่ว<br>ละแนนคำนวณ (ไม่สามารถแม่ | บปริญญ<br>ม 2 <b>ห</b><br>วิไขคะแ | าตรี<br>มู่ 1<br>นนได้) |     |         | •                           |        |                                        |              |
| • 1115115-41BHEWWW                            | ລຳອັນ                                 | รทัส                                                                 | ชื่อ                                                                                                    | ระบบ                              | สถานะ                   | รวม | T-SCORE | EDIT<br>Cal<br>Or<br>Manual | Result | <mark>Adjust</mark><br>Grade<br>Result | เกรต<br>จริง |
|                                               | 1                                     | 4541120001                                                           | นางสาวฐิทิพร งานฉมัง                                                                                      | GD                                | ปกฑิ                    |     |         |                             |        |                                        |              |
|                                               | 2                                     | 4541120006                                                           | นายอาคม เสงี่ยมครัว                                                                                       | GD                                | ปกฑิ                    |     |         |                             |        |                                        |              |
|                                               | 3                                     | 4541120008                                                           | นางสาวคิริพร มะโนลัพย์                                                                                    | GD                                | ปกฑิ                    |     |         |                             |        |                                        |              |
|                                               | 4                                     | 4541120011                                                           | นางสาวอรวรรณ เกาะกาเหนือ                                                                                  | GD                                | ปกฑิ                    |     |         | $\checkmark$                |        |                                        |              |
|                                               | 5                                     | 4541120013                                                           | นางสาวพรพรรณ อัตตะนันท์                                                                                   | GD                                | ปกฑิ                    |     |         |                             |        |                                        |              |
|                                               | 6                                     | 4541120014                                                           | นายนฤพนธ์ บุตรรัตน์                                                                                       | GD                                | ปกฑิ                    |     |         |                             |        |                                        |              |
|                                               | 7                                     | 4541120015                                                           | นางสาวปราณี หวังสกุลโชค                                                                                   | GD                                | ปกฑิ                    |     |         |                             |        |                                        |              |
|                                               | 8                                     | 4541120016                                                           | นางสาวรัทนา กาญจนสาลี                                                                                     | GD                                | ปกฑิ                    |     |         |                             |        |                                        |              |
|                                               | 9                                     | 4541120018                                                           | นายวิษณุ ไจแสน                                                                                            | GD                                | ปกฑิ                    |     |         |                             |        |                                        |              |
|                                               | 10                                    | 4541120019                                                           | นายมนตรี มันดี                                                                                            | GD                                | ปกฑิ                    |     |         |                             |        |                                        |              |
|                                               | 11                                    | 4541120020                                                           | นางสาวภานุมาศ วงศิจอม                                                                                     | GD                                | ปกฑิ<br>ปะ ชิ           |     |         |                             |        |                                        |              |
|                                               | 12                                    | 4541120025                                                           | นางสาววรรณ ศรมงคลทรพย                                                                                     | GD                                | ปกฑ์<br>ปอติ            |     |         |                             |        |                                        |              |
|                                               | 13                                    | 454112002b                                                           | นเงสาววราภรณ จุตุผอง<br>แวและเคลือ ส่งโดวม์                                                               | GD                                | ปกต<br>ปกติ             |     |         |                             |        |                                        |              |
|                                               | 14                                    | 4541120027                                                           | นายธนะกาจ รุงเรจน                                                                                         | GD                                | 101191                  |     |         | ×                           |        |                                        |              |

ในเมนูย่อยบันทึกช่วงคะแนน ท่านอาจารย์จะต้องกำหนด สัดส่วนในการเก็บคะแนนก่อน โดยให้เข้า ไปที่ เมนูย่อย <u>บันทึกช่วงคะแนน</u> โดย ท่านถูกกำหนดสิทธิ ให้สามารถใช้หน้าจอดังกล่าวได้ โดยปกติ รายวิชาที่มีการเรียนการสอนโดยอาจารย์ มากกว่า 1 ท่าน จะสามารถกำหนดสิทธิดังกล่าวได้

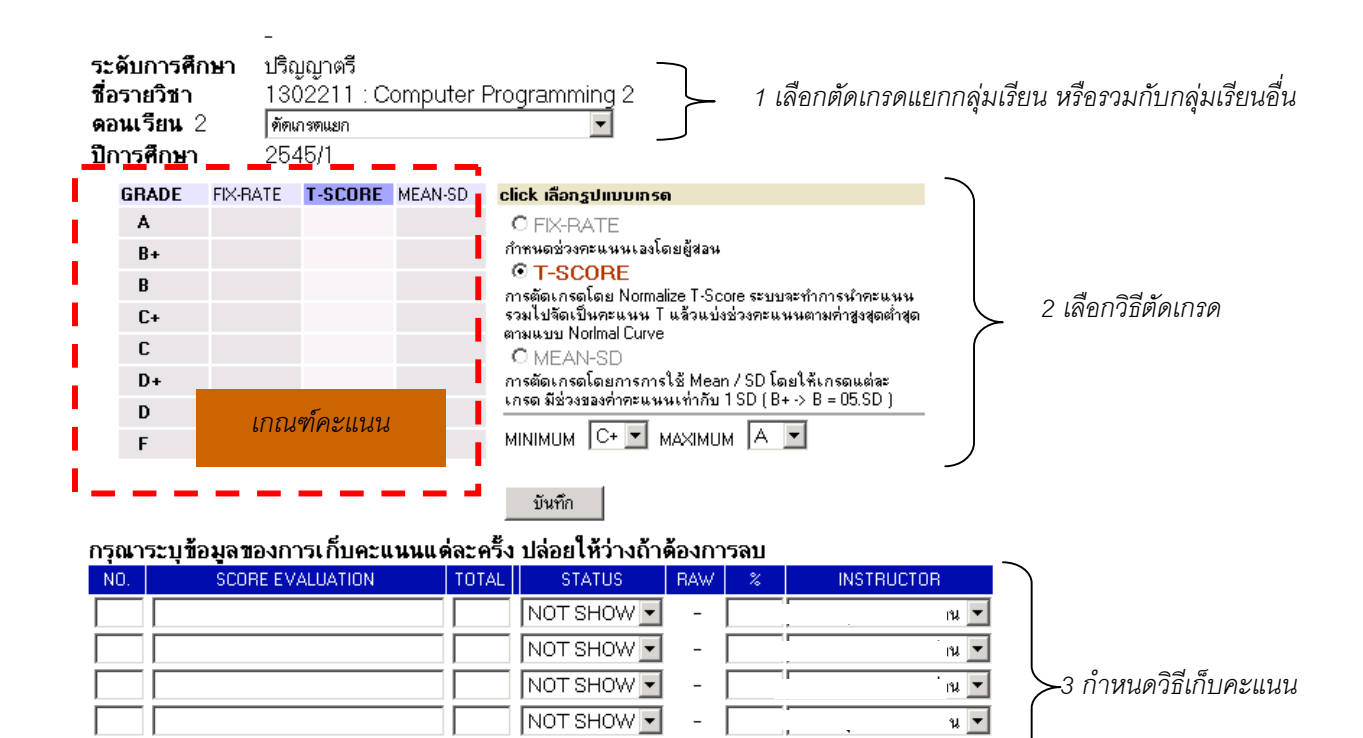

น 🔻

ų 🔻

#### <u>1 เลือกตัดเกรดแยกกลุ่มเรียน หรือรวมกับกลุ่มเรียนอื่น</u>

สามารถกำหนด ให้กลุ่มเรียนที่ดำเนินการอยู่ ไปใช้สูตรวิธีการตัดเกรด ร่วมกับ กลุ่มเรียนอื่นๆ โดยกลุ่ม เรียนนั้น ต้องเป็นรายวิชาเดียวกัน กลุ่มเรียนที่กำลังแสดง ได้จากหน้าจอข้างต้นหรือจากหน้าจอเลือกรายวิชาใน กรณีที่จะเลือกกลุ่มการตัดเกรดเป็นชุด

NOT SHOW 🔻

NOT SHOW -

| 1003801 | การศึกษาลังเกทและการมีส่วนร่วม 2 | 1 | 60 | 22 | <b>?= ?=</b> | 2 💌        |
|---------|----------------------------------|---|----|----|--------------|------------|
| 1003801 | การศึกษาสังเกทและการมีส่วนร่วม 2 | 2 | 60 | 37 | <b>?= ?=</b> | ถูกตัดร่วม |
| 1022301 | หลักการสอน                       | 1 | 60 | 22 | <b>?= ?=</b> | ตัดแยก 💌   |
| 1023825 | การทดลองสอนในระดับประถมศึกษา 1   | 1 | 60 | 39 | ?= ?=        |            |

หมายเหตุ หากท่านกำหนดวิธีการเกรด โดยอ้างอิงกับ กลุ่มเรียนอื่นแล้ว ท่านจะไม่สามารถกำหนด เงื่อนไขการเก็บคะแนน ในหน้าจอของตอนเรียนนี้ได้ ท่านจะต้องเข้าสู่หน้าจอของตอน เรียนหลัก จึงจะทำการแก้ไขได้ กลุ่มเรียนที่ถูกระบุให้เป็นกลุ่มหลักในการตัดเกรดแล้ว จะ ไม่สามารถอ้างอิงในการตัดเกรดไปกับกลุ่มอื่นอีกได้ หากการกำหนดเลขที่การกำหนด คะแนนระหว่างแต่ละกลุ่มเรียนตรงกัน ระบบจะโอนคะแนนให้อัตโนมัติ

## <u>2 เลือกวิธีตัดเกรด</u>

กำหนดวิธีการตัดเกรด โดยท่านจะต้องเลือกกลุ่มสัญลักษณ์เกรดประกอบด้วย เช่น A, B, หรือ A, B+, C, หรือ S, U เป็นต้น การตัดเกรดแบ่งได้เป็น 3 ระบบคือ

| วิธีที่ | การตัดเกรด | คำอธิบาย                                                                                                    |  |  |  |  |  |  |  |
|---------|------------|----------------------------------------------------------------------------------------------------|--|--|--|--|--|--|--|
| 1       | FIX-RATE   | ตัดเกรด โดยผู้ใช้เป็นผู้กำหนดช่วงคะแนน ที่ต้องการให้ได้                                                                                                    |  |  |  |  |  |  |  |
|         |            | เกรดที่กำหนด ค่าคะแนนที่กำหนด จะบรรจุในตรงบริเวณ                                                                                                    |  |  |  |  |  |  |  |
|         |            | FIXRATE ค่าคะแนนที่ใส่ เป็นคะแนนเริ่มต้น ตัวอย่างเช่น                                                                                                    |  |  |  |  |  |  |  |
|         |            | A 80->>>                                                                                                    |  |  |  |  |  |  |  |
|         |            | B+ 70-79                                                                                                    |  |  |  |  |  |  |  |
|         |            | B 60 – 69                                                                                                    |  |  |  |  |  |  |  |
|         |            | จะระบุที่ช่องดังนี้                                                                                                    |  |  |  |  |  |  |  |
|         |            | GRADE FIX-RATE T-SCORE MEAN-SD click เลือกรูปแบบเกรด                                                                                                    |  |  |  |  |  |  |  |
|         |            | A         80         C FIX-RATE           B+         70         C TASCOPE           B         60         รรมไม่จะมีสายแหน่งเล่นข้องอายแนนอาง<br>(รรมไม่จะมีสายแหน่ง ในจำเป็นจะมีสายและที่ก่า<br>เราะเมนม Normal Curve           C+         C         C Moreal Curve           C         C         C Moreal Curve           D+         MINIMUM         C+ > B           D         มีมหาก         Support |  |  |  |  |  |  |  |
| 2       | T-SCORE    | เป็นการตัดเกรด โดยใช้ Normalize T-Score ระบบจะทำ                                                                                                    |  |  |  |  |  |  |  |
|         |            | การนำคะแนนรวมไปจัดเป็นคะแนน T แล้วแบ่งช่วงคะแนน                                                                                                    |  |  |  |  |  |  |  |
|         |            | ตามค่าสูงสุดต่ำสุด ตามแบบ Normal Curve                                                                                                    |  |  |  |  |  |  |  |
|         |            | ( ต้องระบุเกรด สูงสุดต่ำสุด ที่ MINIMUM , MAXIMUM)                                                                                                    |  |  |  |  |  |  |  |
| 3       | MEAN-SD    | การตัดเกรดโดยการใช้ Mean / SD โดยให้เกรดแต่                                                                                                    |  |  |  |  |  |  |  |
|         |            | ละเกรด มีช่วงของค่าคะแนนเท่ากับ 1 SD ( B+ -> B =                                                                                                    |  |  |  |  |  |  |  |
|         |            | 05.SD ) ( ต้องระบุเกรด สูงสุดต่ำสุด ที่ MINIMUM ,                                                                                                    |  |  |  |  |  |  |  |
|         |            | MAXIMUM)                                                                                                    |  |  |  |  |  |  |  |

## <u>3 กำหนดวิธีเก็บคะแนน</u>

| NO. | SCORE EVALUATION | TOTAL  | STATUS     | RAW    | - 2 | INSTRUCTOR |      |
|-----|------------------|--------|------------|--------|-----|------------|------|
| 1   | สอบกลางภาค       | 100    | SHOW 💌     | 100.00 | 30  | •          | [ລນ] |
| 2   | สอบปลายภาค       | 100    | NOT SHOW - | 100.00 | 50  |            | [ລນ] |
| 3   | โครงงาน          | 100    | NOT SHOW 💌 | 100.00 | 20  |            | [ລນ] |
|     |                  |        | NOT SHOW 💌 | -      |     | •          |      |
|     |                  |        | NOT SHOW 💌 | -      |     | -          |      |
|     |                  |        | NOT SHOW 💌 | -      |     | •          |      |
|     |                  |        | NOT SHOW 💌 | -      |     |            |      |
|     |                  |        | NOT SHOW 💌 | -      |     |            |      |
|     |                  |        | NOT SHOW 💌 | -      |     | •          |      |
|     |                  |        | NOT SHOW 💌 | -      |     |            |      |
|     |                  | 300.00 |            | 300.00 | 100 |            |      |

#### กรุณาระบุข้อมูลของการเก็บคะแนนแต่ละครั้ง ปล่อยให้ว่างถ้าต้องการลบ

ท่านสามารถเลือกจำนวนครั้ง ในการเก็บคะแนน ได้สูงสุดถึง 100 ครั้ง โดยการระบุการเก็บคะแนนแต่ ละครั้งจะประกอบด้วยข้อมูลที่ต้องกำหนดคือ

| หัวข้อ           | คำอธิบาย                                                     |
|------------------|--------------------------------------------------------------|
| SCORE EVALUATION | กำหนดชื่อของการเก็บคะแนนครั้งนั้นๆ                           |
| TOTAL            | จำนวนคะแนนเก็บ                                               |
| STATUS           | สถานการประกาศผลคะแนนให้นักศึกษาทราบ                          |
| %                | สัดส่วนเป็น เปอร์เซ็นต์ ที่จัดเก็บเป็นคะแนนรวม สัดส่วนที่กรอ |
|                  | กรวมกัน ไม่จำเป็นต้องครบ 100 ก็ได้                           |
| INSTRUCTOR       | ชื่อ อาจารย์ผู้สอนที่ มีสิทธิ ในการกรอกคะแนน ครั้งนี้        |

**หมายเหตุ** หากการกำหนดเลขที่การกำหนดคะแนนระหว่างแต่ละกลุ่มเรียนตรงกัน ระบบจะโอน คะแนนให้อัตโนมัติ ท่านสามารถลบรายการการเก็บคะแนนได้โดย Click ลบ รายการ คะแนนที่กรอกไว้ จะไม่สามารถเรียกกลับมาได้

## การบันทึกคะแนนเก็บ

|                    |                                      |                                                                                                    |         |      | - E                             |                                 |                                 | • • • • •                |                         |                             |                                    |                          |                 |             |
|--------------------|--------------------------------------|----------------------------------------------------------------------------------------------------|---------|------|---------------------------------|---------------------------------|---------------------------------|--------------------------|-------------------------|-----------------------------|------------------------------------|--------------------------|-----------------|-------------|
| บัเ                | เทึกศ                                | าะแนน                                                                                               |         |      |                                 |                                 |                                 |                          |                         | T-<br>A'<br>St              | SCORE<br>VG=37.2<br>=10.342<br>=82 | 104<br>3                 | แสดงเ           | ค่าสถิติ    |
| ปีการที่<br>ราชวิช | ักษา2545/1<br>า 0201451<br>แสดงข้อมู | <b>ระดับการศึกษา</b> ปริญญาตรี<br>:Experimental Designs 1<br>ล <b>กลุ่ม 1 หรือ ทั้งหมด</b> : (1-1-) | 1 กลุ่ม | 1    |                                 | F<br>6<br>POIN                  | <b>D</b><br>8<br>17  21.7       | D+ 0<br>22 1<br>27.9  34 | C+<br>8 9<br>.11  40.31 | B<br>12<br> 46.52  5        | B+<br>7<br>2 <i>3</i> 2            | _                        |                 |             |
| ລຳຕັນ              | গদঁৱ                                 | นื่อ                                                                                                | 7299    |      | EDIT<br>Point:1<br>X1:40<br>40% | EDIT<br>Point:2<br>X1:70<br>45% | EDIT<br>Point:3<br>X1:15<br>15% | TON                      | T-SCORE                 | EDIT<br>Cal<br>Or<br>Manual | Result                             | Adjus<br>Grade<br>Result | เกรต<br>จริง    |             |
| 1                  | 421022061                            | นางสาวกรกนา ช้างอินทร์                                                                              | GD      | ปกคิ | - 13                            | - 18                            | 9                               | 33.57                    | 46.48                   | • 🖬 •                       | D+                                 | D+                       | D+              |             |
| 2                  | 421022065                            | นางสาวจิราพร ยามโสภา                                                                                | GD      | ปกดิ | 24.5                            | 10.5                            | 11                              | 42.25                    | 54.87                   | ~                           | Cr                                 | C+                       | С               |             |
| 3                  | 421022066                            | นางสาวชมพูนุช จันทแก้ว                                                                              | GD      | ปกคิ | 10                              | 17                              | 8                               | 28.93                    | 41.99                   | ~                           | D+                                 | D+                       | <sup>D</sup> ກໍ | าหนดเกรดเอง |
| 4                  | 421022068                            | นายชูเกียรติ ปะเสทะกัง                                                                              | GD      | ปกคิ | 11                              | 26                              | 10                              | 37.71                    | 50.48                   | ~                           | С                                  | С                        | C               |             |
| 5                  | 421022069                            | นางสาวณัฐวดี ทับสีรักษ์                                                                             | GD      | ปกดิ | 20                              | 26                              | 3                               | 45.71                    | 58.22                   | ~                           | C+                                 | C+                       | C+              |             |
| 6                  | 421022070                            | นางสาวคลพรรษ พันธุ์พาณิชย์                                                                          | GD      | ปกคิ | 20                              | 26                              | 6                               | 42.71                    | 55.32                   | ~                           | C+                                 | C+                       | C+              |             |
| 7                  | 421022073                            | นางสาวนัยนา ไพรวิจารย์                                                                              | GD      | ปกคิ | 15.5                            | 12                              | 12                              | 35.21                    | 48.07                   | 1                           | -                                  |                          |                 | ଜ           |
| 8                  | 421022076                            | นางสาวเบญจมาศ มิวพรรณงาม                                                                            | GD      | ปกดิ | 27                              | 25                              | 12                              | 55.07                    | 67.27                   | ~                           | Col                                | lumn                     | คะแน            | นเกบ        |
| 9                  | 421022077                            | นางสาวปรียานั้นท์ คำมาตยกุล                                                                         | GD      | ปกคิ | 16                              | 30                              | 7                               | 42.29                    | 54.91                   | ~                           | C+                                 | C+                       | C+              |             |
| 10                 | 421022079                            | นายพงษ์พิพัฒน์ ศรีสว่าง                                                                             | GD      | ปกคิ | 11.5                            | 18                              | 10                              | 33.07                    | 46                      | ~                           | D+                                 | D+                       | D+              |             |
| 11                 | 421022090                            | นางสาวสมสมร วราพิติษฐ์                                                                              | GD      | ปกคิ | 19.5                            | 31                              | 10                              | 49.43                    | 61.82                   | ~                           | В                                  | В                        | В               |             |
| 12                 | 421022093                            | นางสาวสุพัครา นอใส                                                                                  | GD      | ปกคิ | 22                              | 28                              | 7                               | 47                       | 59.47                   | ~                           | в                                  | В                        | в               |             |
| 13                 | 421022099                            | นางสาวอภิรคี เจียรศิริสมบูรณ์                                                                       | GD      | ปกคิ | 23                              | 30                              | 10                              | 52.29                    | 64.58                   | ~                           | В                                  | В                        | В               |             |
| 14                 | 421022100                            | นางสาวอรสุดา ชุนบุญมา                                                                               | GD      | ปอติ | 11.5                            | 16                              | 9                               | 30.79                    | 43.79                   | ~                           | D+                                 | D+                       | D+              |             |
|                    |                                      |                                                                                                    |         | • `  |                                 | สถาร                            | นะนัก                           | ศึกษา                    |                         |                             |                                    |                          |                 |             |

หน้าจอสำหรับบันทึกคะแนน จะเป็นหน้าจอหลักที่ใช้ในการตัดเกรด จะประกอบด้วย 2 ส่วนหลักๆคือ

- ส่วนสำหรับการกรอกคะแนนดิบ
- ส่วนที่ใช้ในการปรับปรุงเกรด ที่ได้จากการคำนวณแล้ว หรือใช้ในการตัดนักศึกษาบางคน ออก จากกลุ่มตัวอย่างในการคำนวณ แล้วทำการกำหนดเกรดเอง

#### การกรอกคะแนนดิบ

จำนวนช่องของคะแนน จะขึ้นอยู่กับจำนวนครั้งที่ทำการเก็บคะแนนดิบ โดยที่หัว COLUMN จะแสดง เงื่อนไขในการเก็บคะแนนดังนี้

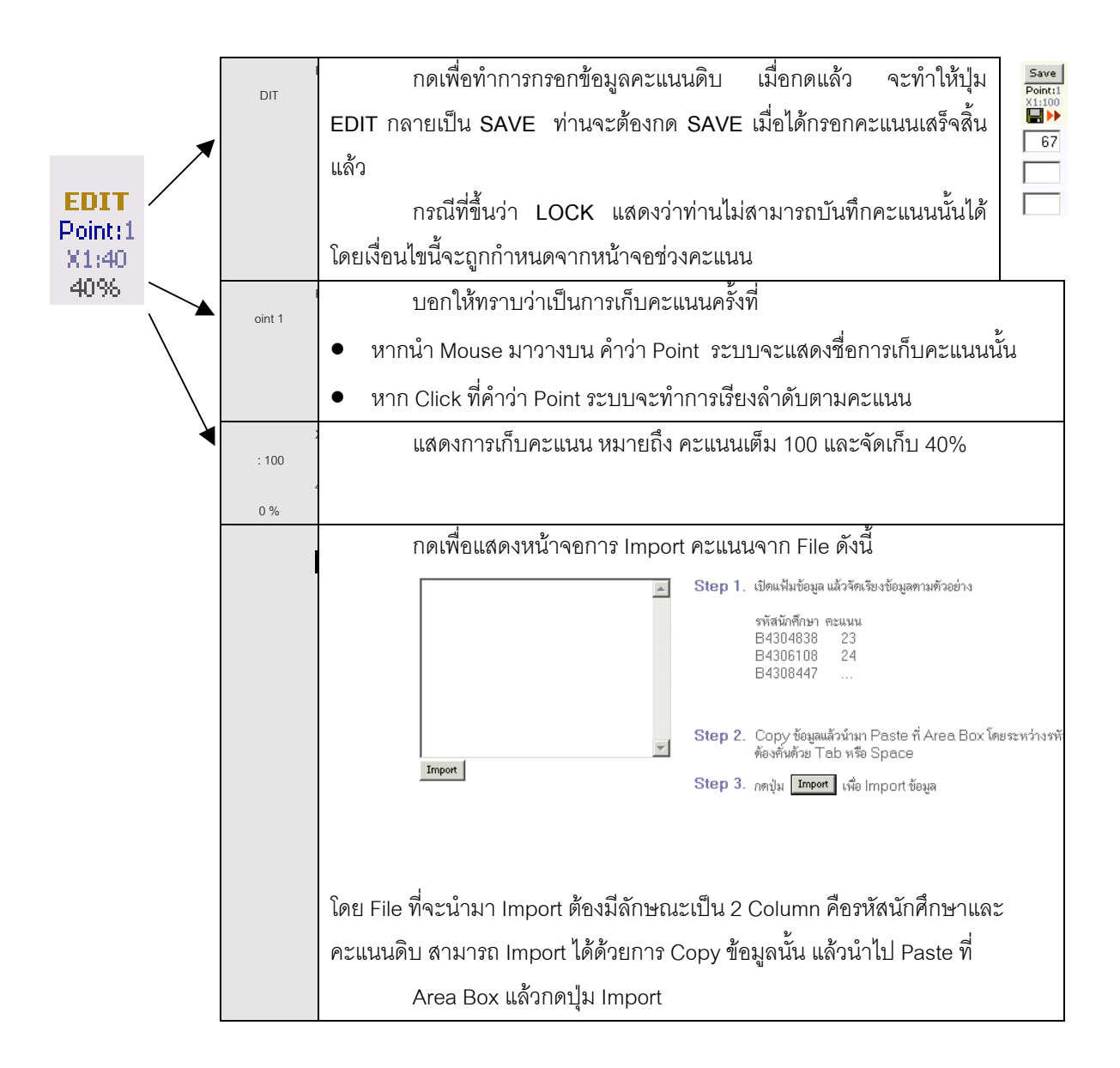

#### การตัดโอนเกรด

เมื่อเสร็จสิ้นการบันทึกคะแนนแล้ว จะพบว่าระบบจะทำการคำนวนเกรด On-line Real-time ตลอด เวลา โดยจะแสดงไว้ใน Column แล้ว เกรดที่ได้จะแสดงในช่อง Result การดอนเกรด ทำได้โดยการกดที่รูป Disk ระบบจะทำการดอนเกรดที่คำนวนได้ ไปสู่ Column Adjust/Grade Result

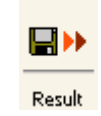

หมายเหตุ การโอนเกรด จะทำเฉพาะนักศึกษา ที่ถูกกำหนดให้เป็น Cal ที่ Column Cal or Manual เท่านั้น

#### การกำหนดเกรดเอง

ส่วนนี้ จะใช้ในการปรับเกรดที่ได้จาการคำนวน หรือดึงนักศึกษาที่มีคะแนนเก็บสูง หรือ ต่ำ ผิดปกติออกจาก กลุ่มตัวอย่าง การดำเนินการดังกล่าว ทำได้โดยการกดเลือก ให้ <sub>Cal or Manual</sub>

| หัวข้อ                      | คำอธิบาย                                                                                                    |
|-----------------------------|----------------------------------------------------------------------------------------------------|
| EDIT<br>Cal<br>Or<br>Manual | Cal or Manual<br>ใช้ในการกำหนดให้นักศึกษาแต่ละคนถูกตัดเกรดผ่าน<br>ระบบ หรือ ต้องการกำหนดเกรดเอง เมื่อกดปุ่มแล้ว ต้องทำการ<br>SAVE โดยให้ Click ที่ Check Box                                                                                                    |
| Result                      | Result<br>ช่องแสดงผลการคำนวนเกรดที่ได้ กรณีที่เกรดในนัก<br>ศึกษานั้นถูกกำหนดเป็น Manual จาก Column แรก จะไม่แสดง<br>เกรดนั้นบนช่อง โดยท่านสามารถกำหนดเกรดได้โดยกดปุ่ม<br>Adjust ในช่อง Adjust<br>การกำหนดให้นักศึกษาไม่ถูกคำนวนเกรด จะทำให้ค่า N<br>หรือกลุ่มประชากรที่ใช้ ในการคำนวนทางสถิติถูกปรับลดไปด้วย |
| Adjust<br>Grade<br>Result   | Adjust<br>ใช้สำหรับ กำหนดเกรดที่ต้องการการ ให้กดปุ่ม Adjust<br>ท่านจะสามารถปรับเกรดได้ ในรายการนักศึกษาที่ ถูกกำหนด<br>เกรดให้เป็น Manual เท่านั้น                                                                                                    |

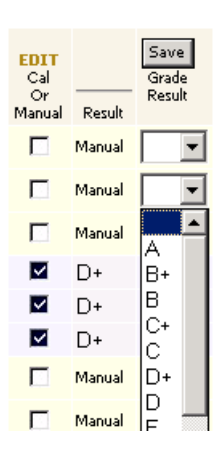

**หมายเหตุ** กรณีที่นักศึกษา ลงทะเบียนแล้วทำการถอนโดยได้สัญลักษณ์ W ระบบจะทำการ ตั้งให้ออกจากกลุ่มตัวอย่างอัตโนมัติ

| การกรอกคะแนนสำหรับการตัดเกรดรวม                                                                                                    | Click เพื่อแสดง และบันทึกทุกกลุ่มเรียน |
|----------------------------------------------------------------------------------------------------|----------------------------------------|
| <b>ปีการศึกษา</b> 2545/1 <b>ระดับการศึกษา</b> ปริญญาตรั<br><b>ชื่อรายวิชา</b> 1302211 : Computer Programming 2 <b>ตอนเรียน</b> 1<br>แสดงข้อมูล <b>ตอนเรียน 1</b> หรือ <b>ทั้งหมด</b> : (1 2 ) |                                        |

ท่านสามารถเลือกบันทึกคะแนนทีละกลุ่มเรียน หรือทุกกลุ่มเรียนพร้อมกันได้ โดย Click ที่ คำว่า All หากโดยมีเงื่อนไขคือ

- การบันทึกคะแนนทุกกลุ่มเรียนพร้อมกัน ต้องทำที่กลุ่มเรียนหลักที่ถูกอ้างอิงเท่านั้น
- กรณีที่อยู่ในกลุ่มเรียนย่อย ท่านสามารถ Click เพื่อแสดงคะแนนได้ เท่านั้น

#### การเลือก Mode ในการแสดงค่าคะแนนดิบ

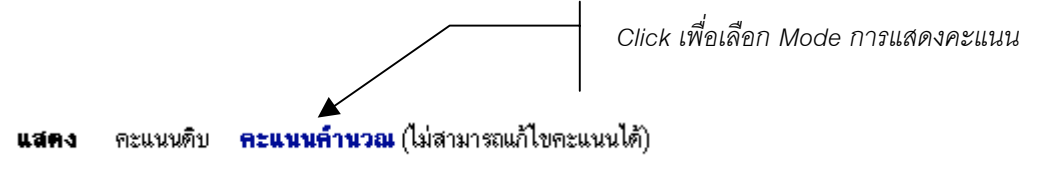

ท่านสามารถเลือก Mode การแสดงคะแนนได้ 2 Mode คือ

- คะแนนดิบ เป็นคะแนนที่ท่านกรอกเข้ามา
- คะแนนคำนวณ เป็นคะแนนที่ทำการคิดเป็น % ตามที่กำหนดไว้แล้ว โดยใน Mode นี้ไม่ สามารถแก้ไขคะแนนได้

#### ตารางอ้างอิง T ที่ใช้อ้างอิงในระบบ

| Т  | AREA   | Т  | AREA    | т  | AREA    | т  | AREA    | т  | AREA    |
|----|--------|----|---------|----|---------|----|---------|----|---------|
| 10 | 0.0032 | 21 | 0.1900  | 41 | 18.4100 | 61 | 86.4300 | 81 | 99.9030 |
| 11 | 0.0064 | 22 | 0.2600  | 42 | 21.1900 | 62 | 88.4900 | 82 | 99.9310 |
| 12 | 0.0070 | 23 | 0.3500  | 43 | 24.2000 | 63 | 90.3200 | 83 | 99.9520 |
| 13 | 0.0110 | 24 | 0.4700  | 44 | 27.4300 | 64 | 91.9200 | 84 | 99.9660 |
| 14 | 0.0160 | 25 | 0.6200  | 45 | 30.8500 | 65 | 93.3200 | 85 | 99.9770 |
| 15 | 0.0230 | 26 | 0.8200  | 46 | 34.4600 | 66 | 94.5200 | 86 | 99.9840 |
| 16 | 0.0340 | 27 | 1.0700  | 47 | 38.2100 | 67 | 95.5400 | 87 | 99.9890 |
| 17 | 0.0480 | 28 | 1.3900  | 48 | 42.0700 | 68 | 96.4100 | 88 | 99.9928 |
| 18 | 0.0690 | 29 | 1.7900  | 49 | 46.0200 | 69 | 97.1300 | 89 | 99.9952 |
| 19 | 0.1000 | 30 | 2.2800  | 50 | 50.0000 | 70 | 97.7200 | 90 | 99.9968 |
| 20 | 0.1300 | 31 | 2.8700  | 51 | 53.9800 | 71 | 98.2100 |    |         |
|    |        | 32 | 3.5900  | 52 | 57.9300 | 72 | 98.6100 |    |         |
|    |        | 33 | 4.4600  | 53 | 61.7900 | 73 | 98.9300 |    |         |
|    |        | 34 | 5.4800  | 54 | 65.5400 | 74 | 99.1800 |    |         |
|    |        | 35 | 6.6800  | 55 | 69.1500 | 75 | 99.3800 |    |         |
|    |        | 36 | 8.0800  | 56 | 72.5700 | 76 | 99.5300 |    |         |
|    |        | 37 | 9.6800  | 57 | 75.8000 | 77 | 99.6500 |    |         |
|    |        | 38 | 11.5100 | 58 | 78.8100 | 78 | 99.7400 |    |         |
|    |        | 39 | 13.5700 | 59 | 81.5900 | 79 | 99.8100 |    |         |
|    |        | 40 | 15.8700 | 60 | 84.1300 | 80 | 99.8650 |    |         |

7. คลิกที่ **เครื่องหมายคำถามของคอลัมน์เกรด** จะไปสู่หน้าจอใหม่ เพื่อบันทึกเกรด

|                                | มหาวิทยาลัยราชกัฏธน<br>Dhonburi Rajabhat Univers                                                                                   | <b>បុទី</b><br>sity                                       |                        |         |         |
|--------------------------------|----------------------------------------------------------------------------------------------------|-----------------------------------------------------------|------------------------|---------|---------|
|                                | 104109 อาจารย์พิมพ์ดา วนะลุน                                                                                                    | •                                                         |                        |         |         |
| 🔶 ดอบกลับ<br>🔹 พิมพ์ไบแจ้งเกรด | <b>บนทกเกรด</b><br>- ศูนย์ธนบุรี, ภาคปกติ ระเ<br>ปีการศึกษา 2547 ภาคก<br>1003801 การศึกษาสังเกตและกา<br>หน้าที่ 1/2, จำนวนนศ.ทั้งห | เ<br>ดับปริญญาต<br>ารศึกษาที่ 1<br>รมีส่วนร่วม<br>มด 22 📲 | ครี<br>I<br>2 ห<br>∎►► | มุ่ 1   |         |
|                                | ลำดับ รหัสประจำตัว ชื่อ ค่าเจ                                                                                                    | ดิม เกรด                                                  | ลงร                    | ะบบเกรด | สถานภาพ |
|                                | <ol> <li>4541120001 ฐิติพร งานฉมัง</li> </ol>                                                                                      | A 💌                                                       | 1                      | GD      | ปกพื    |
|                                | 2. 4541120006 อาคม เสงี่ยมครัว                                                                                                    | В 💌                                                       | 1                      | GD      | ปกติ    |
|                                | <ol> <li>3. 4541120008 ศิริพร มะโนสัพย์</li> </ol>                                                                                 | B+ 💌                                                      | 1                      | GD      | ปกติ    |
|                                | 4. 4541120011 อรวรรณเกาะกาเหนือ                                                                                                    | C 💌                                                       | 1                      | GD      | ปกฑิ    |
|                                | 5. 4541120013 พรพรรณ อัตตะนันท์                                                                                                    | C+ 💌                                                      | 1                      | GD      | ปกพิ    |
|                                | 6. 4541120014 นฤพนธ์ บุตรรัตน์                                                                                                    | D 💌                                                       | 1                      | GD      | ปกพิ    |
|                                | 7. 4541120015 ปราณี หวังสกุลโชค                                                                                                    | •                                                         | 1                      | GD      | ปกพิ    |
|                                | 8. 4541120016 รัตนา กาญจนสาลี                                                                                                    | <br> *                                                    | 1                      | GD      | ปกพิ    |
|                                | 9. 4541120018 วิษณุใจแสน                                                                                                    | A<br>B                                                    | 1                      | GD      | ปกฑิ    |
|                                | 10. 4541120019 มนตรี มั่นดี                                                                                                    | B+<br>C                                                   | 1                      | GD      | ปกพิ    |
|                                | 11. 4541120020 ภานุมาศ วงศ์จอม                                                                                                    | Č+                                                        | 1                      | GD      | ปกฑิ    |
|                                | 12. 4541120025 วรรณี ศิริมงคลทรัพย์                                                                                                | D+<br>F                                                   | 1                      | GD      | ปกติ    |

 คลิกที่หัวข้อ พิมพ์ใบแจ้งเกรด จะไปสู่หน้าจอใหม่ เพื่อพิมพ์ใบแจ้งเกรดออกทางโปรแกรมเวิร์ด ดังนี้

|        | 0                                |      | าวิท | ยาลัยราชภัฏธนบุรี               | <b>ใบส่งระดับคะแนนตัวอักษ</b> ะ<br>- ศูนย์ธนบุ<br>ภาคการศึกษาที่ 2/2540 |         |       |       |           |
|--------|----------------------------------|------|------|---------------------------------|-------------------------------------------------------------------------|---------|-------|-------|-----------|
| ระดับก | กรศึกษ                           | m    | ภาค  | ปกติ ระดับปริญญาตรี คณะครุศา    | สตร์                                                                    |         |       |       |           |
| ภายวิช |                                  |      | 1003 | 3801 : การศึกษาสังเกตและการมีส่ | วนร่วม 2                                                                |         |       |       |           |
| ผู้สอน |                                  |      | อาจ  | ารย์พิมพ์ตา วนะลุน              |                                                                         |         |       | ก     | ลุ่มที่ 1 |
| ล่าดับ | súa                              | 1s:4 | าตัว | žo.                             | QUIZ                                                                    | MIDTERM | FINAL | \$93I | เกรด      |
| 1      | 444                              | 1030 | 031  | นายเลกลันติ รจนากร              | -                                                                       | -       | -     | .00   | в         |
| 2      | 4441060002                       |      | 002  | นายเพีชร์ หนองตะไกร             | -                                                                       | -       | -     | .00   | в         |
| 3      | 444                              | 1060 | 003  | นางสาวไพศรี วิลัยพิศ            | -                                                                       | -       | -     | .00   | в         |
| 4      | 444                              | 1060 | 005  | นางสาวจันทร์นิสา จันทร์พินิจ    | -                                                                       | -       | -     | .00   | В+        |
| 5      | 444                              | 1060 | 007  | นายสุทัศน์ หลานอา               | -                                                                       | -       | -     | .00   | С         |
| 6      | 444                              | 1060 | 010  | นางสาวศศีพรบุญตา                | -                                                                       | -       | -     | .00   | в         |
| 7      | 444                              | 1060 | 012  | นางสาวอรุณ ลีไว                 | -                                                                       | -       | -     | .00   | в         |
| 8      | 444                              | 1060 | 013  | นางสาวนีพา อุ่นแก้ว             | -                                                                       | -       | -     | .00   | в         |
| 9      | 4441060014 นางสาวรูิติภณ์ มีวงษ์ |      | -    | -                               | -                                                                       | .00     | в     |       |           |
| 10     | 10 4441060020 นายธีภพล คำชาลี    |      |      | นายธีรพล คำชาลี                 | -                                                                       | -       | -     | .00   | в         |
| 11     | 444                              | 1060 | 021  | นายสุอัยรี ตาเยะ                | -                                                                       | -       | -     | .00   | в         |
| 12     | 444                              | 1060 | 024  | นายคำพูล ศรีคำภา                | -                                                                       | -       | -     | .00   | в         |

 ตารางสอนอาจารย์ ท่านสามารถขอดูข้อมูลตารางสอนของท่าน ณ ปี/ภาคการศึกษาที่ต้องการ ได้จากเมนู "ตารางสอนอาจารย์"

#### วิธีใช้งาน

- 1. จากหน้าจอภาระการสอน คลิกที่เมนู "**ตารางสอนอาจารย์**"
- 2. ระบบจะแสดงข้อมูล ปี/ภาคการศึกษา ช่วงวันเวลาที่ต้องการแสดงตารางสอน

|            |                                         | <mark>หาวั</mark> r<br><sub>honbu</sub>  | <mark>เยาลัยร</mark><br>ri Rajabl        | าชกัฏ<br><sub>nat</sub> Uni | <b>ງຣັບເ</b><br>iversi | <b>ļŠ</b><br>ty                    |                                |                         |
|------------|-----------------------------------------|------------------------------------------|------------------------------------------|-----------------------------|------------------------|------------------------------------|--------------------------------|-------------------------|
| (← ดอบกจับ | 104109 อา<br><b>ดิารา</b><br>พิมพ์ดา วา | เจารยพมพต<br><b>ใส่อใ</b><br>แะลุน ปีการ | าวนะลุน<br><b>Jอาจาร</b><br>ลึกษา∢2547 ▶ | <b>วย์</b><br>/123ระหว      | ว่าง < 31/             |                                    | 47 🕨                           |                         |
|            | Day/Time                                | 8:00-9:00                                | 9:00-10:00 1                             | 0:00-11:00                  | 11:00-12:              | 00 12:00-13:00                     | 13:00-14:00 1                  | 4:00-15:00 15:          |
|            | วันกร์                                  |                                          | <b>1023825</b><br>(1) 1, 274<br>2        |                             |                        |                                    |                                |                         |
|            | อังการ                                  |                                          |                                          |                             |                        |                                    | <b>10249</b><br>(2) 1, 27<br>2 | <b>)1</b><br>74         |
|            | щь                                      |                                          |                                          |                             |                        |                                    |                                |                         |
|            | พฤหัสบดี                                |                                          |                                          |                             |                        | <b>1003801</b><br>(1) 2, 1132<br>1 | <b>1</b><br>(1                 | 003801<br>) 1, 267<br>2 |
|            | ศุกร์                                   |                                          | 102<br>(3) 1                             | 2 <b>301</b><br>, 275<br>2  |                        |                                    |                                |                         |
|            | เสาร์                                   |                                          | <b>1004801</b><br>(3) 2, สป33<br>-       | 1                           |                        |                                    |                                | 1<br>(2)                |

**หมายเหตุ** ข้อมูลที่แสดงในตารางประกอบไปด้วย รหัสวิชา (จำนวนหน่วยกิต) กลุ่มเรียน, ห้องเรียน และอาคารตามลำดับ ในกรณีที่ตารางเวลาสอนซ้ำซ้อนระบบจะแสดงข้อมูลด้วยช่องสีแดง

 สถิติการลงทะเบียน ท่านสามารถขอดูข้อมูลสถิติการลงทะเบียนเรียนในรายวิชาที่ท่านเป็น ผู้สอนได้ตั้งแต่อดีตจนถึงปัจจุบัน ข้อมูลจะประกอบไปด้วย ปี/ภาคการศึกษา, วิทยาเขต, ชื่อวิชา, กลุ่มเรียน, จำนวนเปิดรับลงทะเบียน, จำนวนนักศึกษาที่ลงทะเบียนเรียน

#### วิธีใช้งาน

- 1. จากหน้าจอเมนูหลัก คลิกที่เมนู **"สถิติการลงทะเบียน**"
- เมื่อดูข้อมูลเรียบร้อยแล้ว ท่านสามารถกลับไปที่เมนูหลักได้โดยคลิกที่เมนู "ถอยกลับ"

รูปต่อไปนี้เป็นหน้าจอตัวอย่างข้อมูลสถิติการลงทะเบียน

|           | มหาวิทยาลัยราชกัฏธนบุรี<br>Dhonburi Rajabhat University<br>104109 อาจารย์พิมพ์ดา วนะลุน |                                                |    |         |     |    |  |  |
|-----------|-----------------------------------------------------------------------------------------|------------------------------------------------|----|---------|-----|----|--|--|
| 🗲 ลอยกจับ | สถิติกา<br><sub>ปีการศึกษา 2</sub> 5                                                    | <b>ารลงทะเบียน</b><br>546 2547 2548            |    |         |     |    |  |  |
|           | รหัสวิชา                                                                                | รายวิชา                                        |    | หมุ่    | รับ | ลง |  |  |
|           | ภาคการศึกษาที่                                                                          | 1                                              |    |         |     |    |  |  |
|           | ศูนย์ธนบุรี                                                                             | ภาคปกติ ระดับปริญญาตรี                         |    |         |     |    |  |  |
|           | 1003801                                                                                 | การศึกษาสังเกทและการมีส่วนร่วม 2               |    | 1       | 60  | 22 |  |  |
|           |                                                                                         | ปี 3 ; 4312120 : คอมพิวเตอร์ศึกษา (คบ.)        | 22 | Wait 22 |     |    |  |  |
|           | 1003801                                                                                 | การศึกษาสังเกทและการมีส่วนร่วม 2               |    | 2       | 60  | 37 |  |  |
|           |                                                                                         | ปี 2 ; 4312100 : การประถมศึกษา                 | 37 | Wait 37 |     |    |  |  |
|           | 1022301                                                                                 | หลักการสอน                                     |    | 1       | 60  | 22 |  |  |
|           |                                                                                         | <u>ปี</u> 3 ; 4312120 : คอมพิวเตอร์ศึกษา (คบ.) | 22 | Wait 22 |     |    |  |  |
|           | 1023825                                                                                 | การทดลองสอนในระดับประถมศึกษา 1                 |    | 1       | 60  | 39 |  |  |
|           |                                                                                         | ปี 4 ; 4312100 : การประถมศึกษา                 | 39 | Wait 39 |     |    |  |  |
|           | 1024901                                                                                 | โตรงการศึกษาเอกเทศทางการประถมศึกษา             | -  | 1       | 60  | 39 |  |  |
|           | 1 4                                                                                     | ข4;4312100:การประถมศึกษา                       | 39 | Wait 39 |     |    |  |  |
|           | ศูนยธนบุร                                                                               | กศ.บป ระดบปรญญาตร (หลงอนุปรญญา)                |    |         |     |    |  |  |
|           | 1004801                                                                                 | การฝึกประสบการณ์วิชาชีพครูเค็มรูป 2            |    | 1       | 60  | 0  |  |  |
|           | ศูนย์สมุทรปราการ                                                                        | กศ.บป ระดับปริญญาตรี (หลังอนุปริญญา)           |    |         |     |    |  |  |
|           | 1004801                                                                                 | การฝึกประสบการณ์วิชาชีพครูเด็มรูป 2            |    | 2       | 60  | 0  |  |  |
|           | 1024902                                                                                 | การสัมมนาการประถมศึกษา                         |    | 2       | 60  | 0  |  |  |
|           |                                                                                         |                                                |    |         |     |    |  |  |

## 2.14 บันทึกประวัตินักศึกษา

อาจารย์สามารถบันทึกประวัติเพิ่มเติมของนักศึกษาได้ เช่น ประวัติความประพฤติของนักศึกษาซึ่งอาจ จะเป็นประวัติในด้านดี หรือไม่ดีก็ได้ ข้อมูลประวัติที่ท่านป้อนเข้าสู่ระบบจะถูกแสดงอยู่ในส่วนของระเบียน ประวัตินักศึกษา

## วิธีใช้งาน

- จากหน้าจอเมนูหลัก คลิกที่เมนู "บันทึกประวัตินักศึกษา"
- 2. ป้อนรหัสนักศึกษาที่ต้องการบันทึกประวัติเพิ่มเติมลงในช่องว่าง
- คลิกที่ปุ่ม "บันทึก" กรุณาดูภาพต่อไปนี้ประกอบ

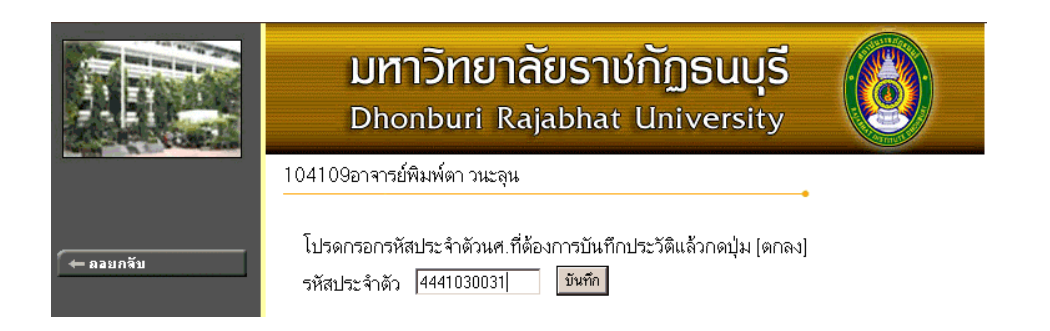

4. ในกรณีที่นักศึกษาคนที่ท่านอาจารย์ต้องการบันทึกประวัติเพิ่มเติมมีประวัติซึ่งถูกบันทึกโดย อาจารย์ท่านอื่นมาแล้ว ข้อมูลประวัติดังกล่าวจะถูกแสดงออกมาทางหน้าจอ ถ้าประวัติดังกล่าว ถูกบันทึกโดยตัวท่านอาจารย์เอง ระบบจะแสดงข้อความ [<u>au</u>] เพื่อให้ท่านสามารถลบรายการ ประวัตินั้นออกจากระบบได้ ส่วนในกรณีของประวัติที่ถูกป้อนโดยอาจารย์ท่านอื่น ท่านจะไม่ สามารถทำการลบรายการนั้นได้

ด้านล่างของจอภาพจะมีช่องว่างให้ท่านอาจารย์ป้อนประวัติของนักศึกษาได้ ท่านอาจารย์ สามารถระบุได้ว่าประวัติดังกล่าวเป็นประวัติดีหรือไม่ดี โดยการกำหนดคะแนนในช่องถัดมา ถ้า คะแนนที่ให้เป็นบวกแสดงว่าเป็นประวัติดี ในทางกลับกันถ้าคะแนนที่ให้เป็นลบแสดงว่าเป็น ประวัติในแง่ลบ

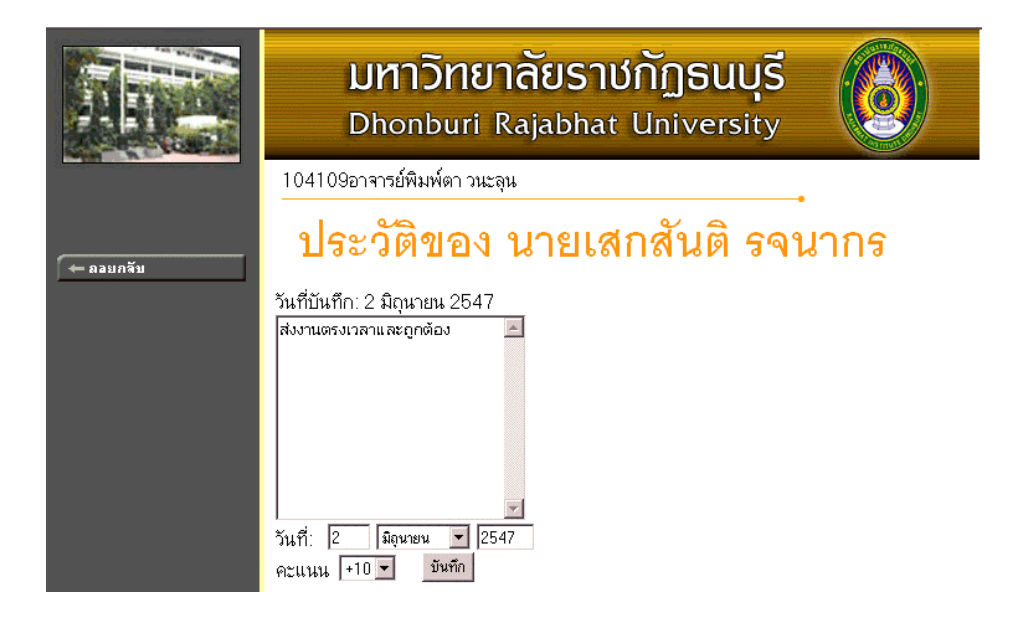

#### 2.15 ข้อมูลนักศึกษา (ตรวจสอบข้อมูลนักศึกษา.)

ใช้เพื่อให้อาจารย์สามารถตรวจสอบข้อมูลสถานภาพรายภาค, ระดับคะแนนเฉลี่ยในภาคการศึกษา, คะแนนเฉลี่ยสะสม, หน่วยกิตที่ลงในภาคการศึกษา และหน่วยกิตสะสมของนักศึกษาแต่ละคนได้

#### วิธีใช้งาน

- 1. จากหน้าจอเมนูหลัก ให้ท่านคลิกที่เมนู "**ข้อมูลนักศึกษา**
- 2. ระบุรหัสนักศึกษา
- 3. กดปุ่ม "**ค้นหา**"

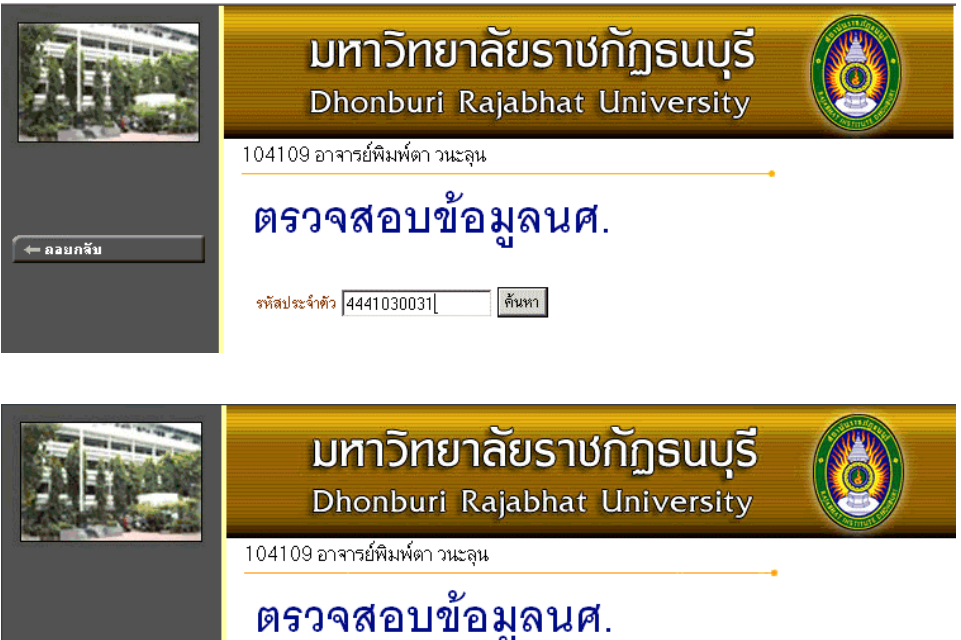

|                    | 199401                                          |                                  | มุณหมู่.                               |                                                        |                 |            |  |  |  |
|--------------------|-------------------------------------------------|----------------------------------|----------------------------------------|--------------------------------------------------------|-----------------|------------|--|--|--|
|                    | รหัสประจำทัว 4441(                              | 30031                            | 1 ค้นหา สถานภาพ                        |                                                        |                 | กำลังศึกษา |  |  |  |
|                    | ชื่อ นาย เสก<br>ชื่อปริญญา ภาคปกจ์<br>GPAX 2.76 | สันที รจนากร<br>i ระดับปริญญาทรี | -<br>โปรแกรมวิ                         | ศูนย์ธนบุรี<br><mark>เวิษา</mark> 4312030 : สังคมศึกษา |                 |            |  |  |  |
| 2                  | การลงทะเบียน<br>ปี ภาคฯ/สถานะภาพ                | นต. สถานะก                       | ารลงทะเบียน [[                         | SPA IGPAX                                              |                 | ( ภาระ     |  |  |  |
| CTURE NOT FOUND    | 2544 1 กำลังศึกษา<br>2 กำลังศึกษา               | ทำการลงทะเบิ<br>ต่อวอรวจตะเป     | ไยนแล้ว (ลงปกติ)<br>ไหนแล้ว (ลงปกติ) 2 | 2.57 2.57                                              | 20 20           | -          |  |  |  |
| EASE CONTACT ADMIN | 2 กาลงหกษา<br>2545 1 กำลังศึกษา                 | ทำการลงทะเบ<br>ทำการลงทะเบิ      | เยนแลว (สงบกต) 3<br>เยนแล้ว (สงปกติ) 2 | 2.54 2.72                                              | 22 42           |            |  |  |  |
|                    | 2 ลาพัก<br>2546 1 กำลังศึกษา                    | ทำการลงทะเบิ<br>ทำการลงทะเบิ     | ี่เยนแล้ว (ลงปกติ)<br>เยนแล้ว (ลงปกติ) |                                                        | - 65<br>24 89   | i -<br>I - |  |  |  |
| - ถอยกจับ          | 2 กำลังศึกษา<br>2547 1 กำลังศึกษา               | ทำการลงทะเบิ<br>ทำการลงทะเบิ     | iยนแล้ว (ลงปกติ)<br>iยนแล้ว (ลงปกติ)   |                                                        | 27 107<br>5 107 | 2350       |  |  |  |

#### 2.16 ทำบันทึกถึงผู้เรียน

ท่านอาจารย์สามารถส่งข้อความ/ทำบันทึกถึงนักศึกษาแต่ละคน หรือ นักศึกษาในกลุ่มเรียนที่กำหนด หรือ นักศึกษาทุกคนในมหาวิทยาลัยได้ ข้อความที่ส่งถึงนักศึกษาแต่ละคน หรือ นักศึกษาในกลุ่มเรียนที่กำหนด จะปรากฏอยู่ในหน้าข่าวประกาศของนักศึกษาแต่ละท่าน ทันทีที่นักศึกษาเข้าใช้งานระบบบริการการศึกษา นักศึกษาจะได้รับข้อความดังกล่าวทันที ในกรณีของการส่งข้อความถึงนักศึกษาทุกคนในมหาวิทยาลัย ข้อความ จะปรากฏที่หน้าข่าวประกาศในส่วนที่เป็นข้อมูลสาธารณะ (http://reg.dru.ac.th)

#### วิธีใช้งาน

- 1. จากหน้าจอหลัก ให้ท่านคลิกที่เมนู "**ทำบันทึกถึงผู้เรียน**"
- ระบุรูปแบบการส่งข้อความ โดยการคลิกที่วงกลมหน้าตัวเลือกที่ต้องการ ในกรณีของการส่ง ข้อความถึงนักศึกษารายคน ให้ป้อนรหัสประจำตัวของนักศึกษาลงในช่องรหัสประจำตัวนักศึกษา ด้วย ส่วนในกรณีที่ต้องการส่งข้อความถึงนักศึกษาในกลุ่มเรียน ให้ป้อนรหัสวิชา, กลุ่มเรียน, ระดับการศึกษาและวิทยาเขต
- 3. ป้อนชื่อเรื่องลงในช่อง "**ชื่อเรื่อง**"
- 4. ป้อนข้อความลงในช่อง "**ข้อความ**"
- 5. กำหนดวัน/เดือน/ปีที่เริ่มต้นแสดงข้อความ
- 6. กำหนดวัน/เดือน/ปีที่สิ้นสุดการแสดงข้อความ
- ระบุระดับความสำคัญของข้อความ (ข้อความจะถูกแสดงที่หน้าข่าวประกาศโดยมีการเรียงลำดับ จากข้อความที่สำคัญมากไปหาน้อย)

ทำบันทึกถึงผ้เรียน

คลิกที่ปุ่ม "ส่งข้อความ"

|                       | 94        |               |        |             |                         |      |
|-----------------------|-----------|---------------|--------|-------------|-------------------------|------|
| ບັ້ນ                  | ที่1โปง   | รดเสือกรูปแร  | บบกาง  | รส่งข้อความ | ถึงผู้เรียน             |      |
| 💿 นศ.รายคน            |           | 5             | พัสปร  | ะจำตัว      |                         |      |
| C นศ.ในกลุ่มเรีย      | H         |               |        |             |                         |      |
| O นศ.ที่ให้คำปรีก     | ษา        |               |        |             |                         |      |
| ชื่อเรื่อง            | ที่2โป    | รดป้อนชื่อเรี | ้องแล  | ะข้อความแ   | ล้วกดปุ่ม <b>ส่งบ้อ</b> | กวาม |
| ข้อความ               | <u> </u>  |               |        | 4           | 1                       |      |
|                       |           |               |        | -<br>-      | 1                       |      |
| ท่านสามารถระบุข้อค    | เวามได้รู | งสุดไม่เกิน   | 255 ตั | ้วอักษร     |                         |      |
| สำนวนตัวอักษร         | 0         | ]             |        |             |                         |      |
| เริ่มแสดงตั้งแต่วันจิ | 19        | มีนาคม        | •      | 2547        |                         |      |
| จนถึง                 | 19        | มีนาคม        | •      | 2547        |                         |      |

## 2.17 รายการความคิดเห็น

เป็นเมนูสำหรับดูรายการความคิดเห็นต่างๆ ที่มี ผ่านระบบบริการการศึกษา

#### วิธีใช้งาน

- 1. จากหน้าจอเมนูหลัก คลิกที่เมนู "รายการความคิดเห็น"
- 2. เลือกเดือน/ปี ที่ต้องการดูรายการความคิดเห็น

|           | มหาวิทยาลัยราชกัฏธนบุรี<br>Dhonburi Rajabhat University |
|-----------|---------------------------------------------------------|
|           | 104109 อาจารย์พิมพ์ตา วนะลุน                            |
| 🗕 ออยกลับ | ความคิดเห็นของผู้ใช้<br>ประจำเดือน • มิณายน 2547 •      |
|           | โปรดทราบ                                                |
|           | * ไม่มีข้อมูล *                                         |
|           |                                                         |

## 2.18 ทะเบียนรายชื่อ

ใช้สำหรับแสดงรายชื่อนักศึกษาพร้อมสถานภาพและระดับคะแนนเฉลี่ย และพิมพ์รายชื่อนักศึกษาใน วิชาเอกที่กำหนด

#### วิธีใช้งาน

- 1. เลือก "**ทะเบียนรายชื่อ**" จากหน้าจอหลัก
- 2. คณะ และปีที่รับเข้า ในหน้าจอสถิติ น.ศ.จำแนกสภาพ ตามปีที่รับ
- คลิกเลือกที่จำนวนนักศึกษาของสาขาวิชาที่ต้องการแสดงผลรายงาน ดังหน้าจอต่อไปนี้

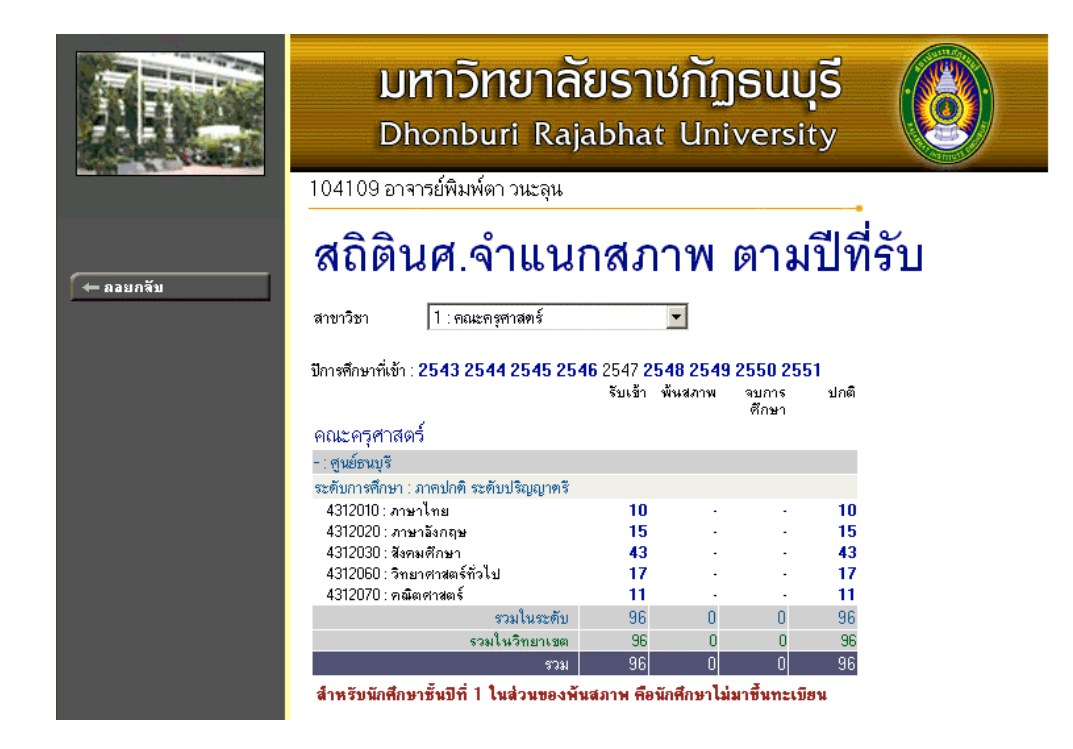

# รายชื่อนศ.

| -   | - ศูนย์ธนบุรี         |           |                         |                                                |         |             |  |  |
|-----|-----------------------|-----------|-------------------------|------------------------------------------------|---------|-------------|--|--|
| ระเ | ดับก                  | ารศึกษา   | ภาคปก                   | ติ ระดับปริญญาตรี                              |         |             |  |  |
| สา  | สาขาวิชา คณะครุศาสตร์ |           |                         |                                                |         |             |  |  |
| โป  | รแก                   | รมวิชา    | 43120                   | )10 ∶ภาษาไทย                                   |         |             |  |  |
| ปีก | กรศึ                  | กษาที่เข้ | n 2547                  |                                                |         |             |  |  |
| หม  | )                     |           | 05                      |                                                |         |             |  |  |
| cli | ck                    | รหัสนศ    | .เพื่อดูผล              | การศึกษา, ชื่อ <mark>นศ.เพื่อดูประวัด</mark> ิ |         | <b>₩</b> %n |  |  |
| ลำ  | ดับ                   | 🔻 รหัสป   | lระจำ <mark>ด</mark> ัว | ชื่อ                                           | สถานภาพ | หมุ่        |  |  |
|     | 1                     | 47410     | 10001                   | นายสุวรรณ ดอกคำ                                | 10      | 05          |  |  |
|     | 2                     | 47410     | 10002                   | นางสาวสุชานันท์ สุขแย้ม                        | 10      | 05          |  |  |
|     | З                     | 47410     | 10003                   | นางสาวอุไรวรรณ ใจปีนตา                         | 10      | 05          |  |  |
|     | 4                     | 47410     | 10004                   | นางสาวสุพัตรา สมประสงค์                        | 10      | 05          |  |  |
|     | 5                     | 47410     | 10005                   | นางสาวฐิติพรรณ เชยเชิงวิทย์                    | 10      | 05          |  |  |
|     | 6                     | 47410     | 10006                   | นางสาวจิตต์ประภา พันธุ์ดิษฐ์                   | 10      | 05          |  |  |
|     | - 7                   | 47410     | 10007                   | นางสาวปาริชาติ เ จนการรุ่งเรือง                | 10      | 05          |  |  |
|     | 8                     | 47410     | 10008                   | นางสาวบังอร หมอนพังเ ทียม                      | 10      | 05          |  |  |
|     | 9                     | 47410     | 10009                   | นางสาวเอมฤดี วรรณพันธ์                         | 10      | 05          |  |  |
|     | 10                    | 47410     | 10010                   | นายอลงกต บุญยรัตนผลิน                          | 10      | 05          |  |  |

รายงานนี้สามารถเรียงลำดับตามชื่อ ของนักศึกษาในสาขาวิชาได้ โดยการคลิกที่ "**ชื่อ**" และหาก ต้องการพิมพ์รายชื่อนักนักศึกษาเป็นไฟล์ Word คลิกที่ **พุ**ณ<sub>ิช</sub> ซึ่งท่านสามารถนำไฟล์ที่ได้นั้นไปบันทึกเป็นไฟล์ เวิร์ดหรือพิมพ์ออกทางเครื่องพิมพ์ได้ทันที

| C       | ) มหาร์                             | วิทยาลัย <i>ร</i> าชภัฏธนบุรี  | รายชื่อ<br>- ศูนย์ธ |        |              |         |                |
|---------|-------------------------------------|--------------------------------|---------------------|--------|--------------|---------|----------------|
| โปรแกร  | ามวิชา <b>4312010</b>               | : ภามาไลส                      |                     | ปีการ  | ศึกษาที่เข้า | 2547    |                |
| สาขาวิร | ถ่า คณะครุศาส                       | กร์                            |                     | ระดับ  | การดี๊กษา    | ภาคปกติ | ระดับปริญญาครี |
| เลมพื   | รทัศประจำสัต                        | ร้อ                            | 36                  | зяжати | NĄ           | 8PA.    |                |
| 1       | 4741010001                          | นายสุวรรณ ดอาดำ                |                     | 10     | 05           | 0.00    |                |
| 2       | 4741010002                          | นางสาวสุขานันห์ สุขแข้ม        |                     | 10     | 05           | 0.00    |                |
| 3       | 4741010003                          | นางสาวอุโรวรรณ ใจปืนตา         |                     | 10     | 05           | 0.00    |                |
| 4       | 4741010004                          | นางสาวสุพัตรา สมประสงด์        |                     | 10     | 05           | 0.00    |                |
| 5       | 4741010005                          | นางสาวฐิติพรรณ เชยเชิงวิหย์    |                     | 10     | 05           | 0.00    |                |
| 6       | 4741010006                          | นางสาวจิตต์ประกา พันธุ์ดิษฐ์   |                     | 10     | 05           | 0.00    |                |
| 7       | 4741010007                          | นางสาวปารีชาตี เจนการรุ่งเรือง |                     | 10     | 05           | 0.00    |                |
| 8       | 4741010008                          | นางสาวบังอร หมอนพังเหียม       |                     | 10     | 05           | 0.00    |                |
| 9       | 9 4741010009 นางสาวเอมฤดี วรรณพันธ์ |                                |                     | 10     | 05           | 0.00    |                |
| 10      | 10 4741010010 นายอลงกต บุญชภัตนผลิน |                                |                     | 10     | 05           | 0.00    | ]              |
|         | daawaam                             |                                |                     |        |              |         |                |
| หมายเหต | อ คถานภาพ                           |                                |                     |        |              |         |                |

10 : กำลังศึกษา, 11 : รักษาสลาพ, 12 : ลาพัก, 40 : ลำเร็จการพึกษา, 60 : ลาออก, 70 : พันสลาพ, 71 : พันสลาพ (การมีน), 72 : พันสลาพ (ผลการพึกษา), 80 : ลอนสลาพ, 85 : เสียชีวิต, 90 : ยัง

#### วิธีใช้งาน

- 1. หากต้องการบันทึกแฟ้มเป็นไฟล์ Word คลิกที่เมนู "FILE"
- 2. เลือก **"Save As**"

ไม่มารายงานตัว

- 3. ใส่ชื่อไฟล์และเลือกชนิดข้อมูลเป็น "Word Document"
- กด "บันทึก"

## 2.19 เสนอความคิดเห็น

หากท่านมีข้อคิดเห็นประการใด ท่านสามารถเสนอความคิดเห็นโดยผ่านระบบบริการการศึกษาได้ ข้อมูลต่างๆที่ท่านเสนอจะเป็นประโยชน์อย่างมากในการปรับปรุงบริการต่างๆให้ดียิ่งขึ้น

#### วิธีใช้งาน

- 1. จากหน้าจอเมนูหลัก คลิกที่เมนู "**เสนอความคิดเห็น**"
- 2. ป้อนความคิดเห็นต่างๆลงในช่องว่าง
- คลิกที่ปุ่ม "ส่งความคิดเห็น"

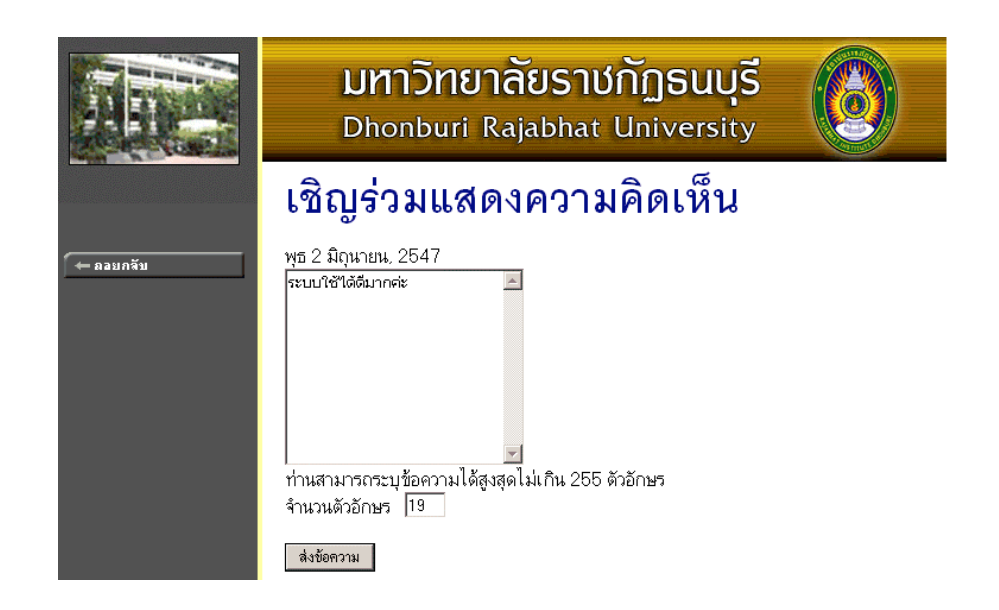

## 2.20 สถิติการเข้าใช้ระบบ

ท่านอาจารย์สามารถตรวจสอบประวัติการเข้าใช้ระบบ ของตัวท่านเอง โดยคลิกที่เมนู "**สถิติการเข้าใช้** ระบบ" ปรากฏดังภาพ

|           | l<br>D                      | มหาวิทยาลัยราชกัฏธนบุรี<br>Dhonburi Rajabhat University |                                  |           |                  |          |  |  |  |  |  |
|-----------|-----------------------------|---------------------------------------------------------|----------------------------------|-----------|------------------|----------|--|--|--|--|--|
|           | 104109                      | 104109 อาจารย์พิมพ์ดา วนะลุน                            |                                  |           |                  |          |  |  |  |  |  |
| 🔶 ลอบกจับ | บบขอ                        | งท่าน                                                   |                                  |           |                  |          |  |  |  |  |  |
|           | <sub>ลำดับ</sub> วัน<br>ที่ | เวลา                                                    | หมายเหตุ                         | จาก(IP)   | ตรวจสอบข้อมูลโดย | หมายเหตุ |  |  |  |  |  |
|           | 1 2                         | 20:20                                                   | ไม่สามารถเข้าสู่ระบบ รหัสผ่านผิด | 127.0.0.1 |                  |          |  |  |  |  |  |
|           | 2                           | 20:20                                                   | เข้าสู่ระบบโดย ผู้พัฒนาระบบ      | 127.0.0.1 |                  |          |  |  |  |  |  |
|           | 3                           | 20:21                                                   | เข้าสู่ระบบโดยใช้สิทธิ์ อาจารย์  | 127.0.0.1 |                  |          |  |  |  |  |  |
|           | 4                           | 21:05                                                   | เข้าสู่ระบบโดย ผู้พัฒนาระบบ      | 127.0.0.1 |                  |          |  |  |  |  |  |
|           | 5                           | 21:05                                                   | เข้าสู่ระบบโดยใช้สิทธิ์ อาจารย์  | 127.0.0.1 |                  |          |  |  |  |  |  |

#### 2.21 ออกจากระบบ

เมื่อเสร็จสิ้นการใช้งานระบบบริการการศึกษาแล้ว ท่านอาจารย์ต้องคลิกที่ปุ่ม "ออกจากระบบ" เพื่อ ป้องกันมิให้ผู้อื่นเข้ามาใช้งานระบบแทนตัวท่านอาจารย์เอง